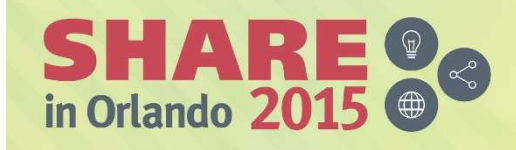

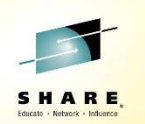

Lab 17314

IBM PD Tools Hands-On Lab: Dive into Increased Programmer Productivity

# **IBM File Manager for z/OS**

**Eclipse interface** 

Hands-on Lab Exercises

IBM File Manager for z/OS V13

Lab Exercises

© Copyright International Business Machines Corporation, 2015. All rights reserved.

This document is intended for IBM internal use only. The contents of the document may be discussed with existing and/or potential customers. The document itself, however, may not be distributed outside of IBM.

### Contents

|          |                                                             | Page |
|----------|-------------------------------------------------------------|------|
| Overview | ,                                                           | 2    |
| Lab 1:   | Getting started with the File Manager perspective           | 3    |
| Lab 2:   | Working with z/OS data sets in the Systems Information view | 7    |
| Lab 3:   | Using the editor and viewer                                 | 12   |
| Lab 4:   | Working with templates                                      | 28   |
| Lab 5:   | Allocating new data sets                                    | 39   |
| Lab 6:   | Copying data sets                                           | 42   |

### Overview

#### File Manager

File Manager is a single toolset you use to work with a broad spectrum of z/OS files and data bases, including VSAM, IAM, and QSAM files, PDSes and libraries, DB2 and IMS databases, HFS files, OAM files, CICS queues, Websphere MQ queues, and tapes.

File Manager provides powerful formatted editors and viewers, and also provides a full complement of on-line and batch utilities to copy, extract, and load data, to create files and data bases, compare and print, and many other utility functions.

File Manager has a conventional 3270 interface that can be accessed from TSO or CICS. There is also an eclipse GUI interface that is available in the PD Tools Studio, and will also run in RDz, z/OS Explorer and CICS Explorer.

#### This workbook

This workbook contains instructions for lab exercises that are designed to give you hands-on experience for the eclipse interface of IBM File Manager for z/OS.

#### Reference

Product manuals and other information about IBM File Manager for z/OS, and the other IBM problem determination tools, are available on the Web at URL:

http://www.ibm.com/software/awdtools/deployment

# Lab Exercise 1 Getting started with the File Manager perspective

In this exercise you will:

- Open the File Manager perspective in the Eclipse workbench.
- Learn how to display help information for File Manager.
- 1. Before you begin, you must have the Eclipse interface open on your workstation. If you aren't sure how to open it, please ask.

In eclipse, a perspective is a set of views (windows), menus, and options that provide a set of functions. The File Manager interface is a perspective. Before you can use File Manager, you need to open it's perspective.

- 2. Opening the File Manager perspective.
  - a. From the menu bar near the top of the eclipse workbench, select  $\underline{Window} > \underline{Open Perspective} > \underline{File}$ <u>Manager</u>.
    - i. Note: If "File Manager" isn't shown as a selection, then the File Manager perspective is already open and you can proceed to the next step.

| File Edit Navi | gate Search | Project | Run | Window            | Help                      |    |        |                           |
|----------------|-------------|---------|-----|-------------------|---------------------------|----|--------|---------------------------|
| 13 ▼ 13 18 0   |             | 11      | 2 3 | Ne<br>New<br>Hide | indow<br>Vitor<br>Toolbar |    | 9      | Variables St. Researching |
| ip cong ou     |             |         |     | Ope               | n Perspective             | Þ  | APA    | APA                       |
|                |             |         |     | Show              | w View                    | ÷, | 52     | Fault Analyzer            |
|                |             |         |     | Cust              | tomize Perspective        |    | न्द्रि | File Manager              |
|                |             |         |     | Save              | Perspective As            |    | 큀      | Java                      |

b. The File Manager perspective is displayed. Note that the contents of the Systems Information view may be different or even blank on your system.

| Q File Manager - IBM Problem Determination                                                                                                    | Tools Studio       |                 |                                 |               |        |              |                 |
|----------------------------------------------------------------------------------------------------|--------------------|-----------------|---------------------------------|---------------|--------|--------------|-----------------|
| File Edit Navigate Search Project Ru                                                                                                    | n Window Help      |                 |                                 |               |        |              |                 |
| 📫 • 🖩 🖻 🖒 • 💁 • 🖋 •                                                                                                    | <u>a</u> • ₩ • ₩ ← | • ⇒ •   ≝       |                                 | Quick         | Access | 📑 🛛 😨 File N | 1anager 🕸 Debug |
| Image: Systems Information IS       Image: Systems Information IS         Image: Systems Information IS       Image: Systems Information IS         Image: Systems Information IS       Image: Systems Information Information Informat |                    |                 |                                 |               |        |              |                 |
| 🗖 Properties 💥 📑 🗖 🗖                                                                                                    | 😨 Single Mode Edit | tor 🔀 😨 IMS Seg | gment Editor 🛛 🔒 Lo             | ookup 📃 Conso | le     |              | - 8             |
| Properties are not available.                                                                                                    | Layout             |                 |                                 | Current       |        | Total        | Cur             |
|                                                                                                    | Field              | Picture         | Туре                            | Start         | Length | Data         |                 |
|                                                                                                    | View Mode Singl    | e Mode          | <ul> <li>Insert Mode</li> </ul> |               |        |              |                 |
|                                                                                                    |                    |                 | 1                               |               |        |              | DemoMVS         |

- c. Notice that there are several views (windows) in the File Manager perspective. By default, the Systems Information view is displayed in the upper left. In the next exercise, you will use the Systems Information view to work with files. From the Systems Information view, you can initiate actions including:
  - Display a list of your files
  - Display a list of files based on a name filter
  - Edit or view a file
  - Copy or export a file
  - Compare two files
  - and other actions
- d. You can display help information to assist with various features of File Manager. To open the help dialog, select <u>Help</u> > <u>Help Contents</u>.

| Run Window    | Help                   |              |
|---------------|------------------------|--------------|
| · [8] • [8] • | Welcome                |              |
|               | Help Contents          |              |
| 1             | Search<br>Dynamic Help |              |
|               | Key Assist             | Ctrl+Shift+L |

- e. The help dialog is displayed.
- f. To expand the File Manager help topics, click the plus (<u>+</u>) next to IBM File Manager User Guide.

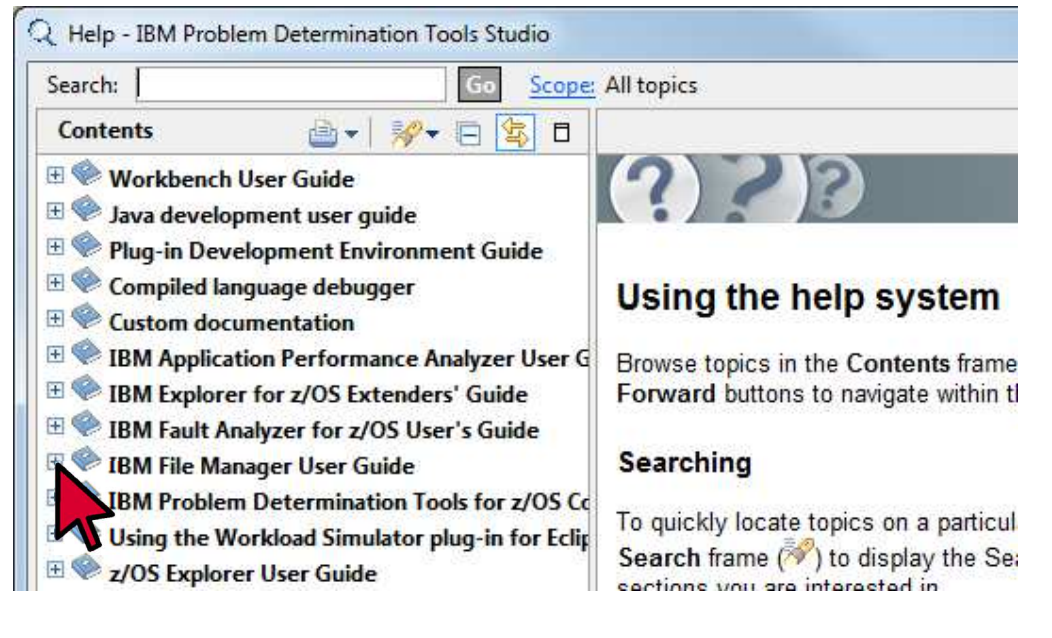

g. Under IBM File Manager User Guide, select <u>Editor</u> > <u>Starting File Manager Base Editor</u>.

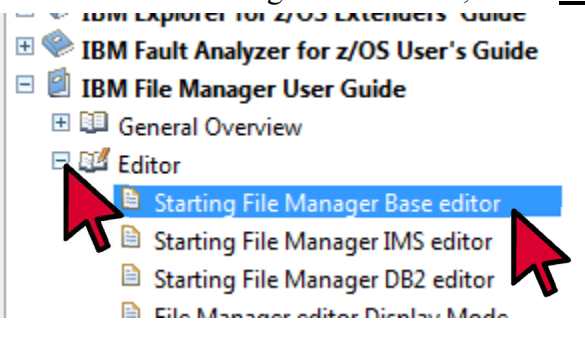

- h. The selected topic is displayed.
- i. Now you have seen how to display general help information. Close the help dialog: click the  $\underline{X}$  (close) icon in the upper right corner of the window.

j. You can also display a list of keyboard commands. In the eclipse workbench Select Help > Key Assist.

| tion Tools Studi | 0   |                |              |
|------------------|-----|----------------|--------------|
| Run Window       | Hel | p              |              |
| • [\$ • \$] •    |     | Welcome        | [            |
| 71/6             | 0   | Help Contents  |              |
| 277              | 27  | Search         |              |
| 1                |     | Dynamic Help   |              |
|                  |     | Key Assist     | Ctrl+Shift+L |
|                  |     | Tins and Trick |              |

k. A list of keyboard commands is displayed.

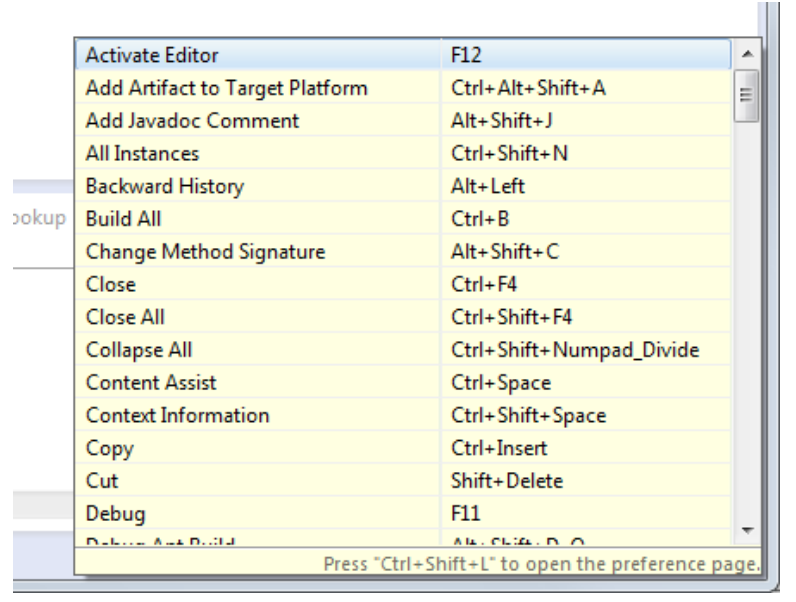

1. Now that the File Manager perspective is open, and you know where to find help, you are ready to start using File Manager in the following exercises.

## Lab Exercise 2 Working with z/OS data sets in the Systems Information view

In this exercise you will:

- Display a list of your data sets
- Create a query to display a list of data sets based on a name pattern
- Use the filter bar to filter all lists
- 1. Before beginning this exercise, you must have a connection to a z/OS system. If you are not sure how to connect, or which system you should use for this exercise, please ask.
- 2. You can use the Systems Information view to display a file or a list of files on a z/OS system, and work with files using File Manager. Notice that under the zOS system definition, one of the selections is 'Data Sets'.
  - a. Under the name of the z/OS system that you will access during this exercise, click the small triangle next to **Data Sets.**

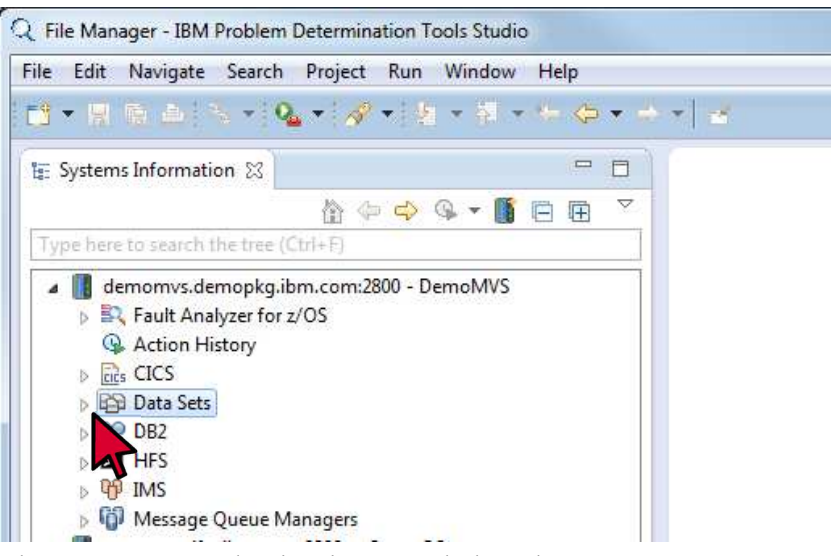

b. The 'Data Sets' selection is expanded to show 'Browse My Data Sets'.

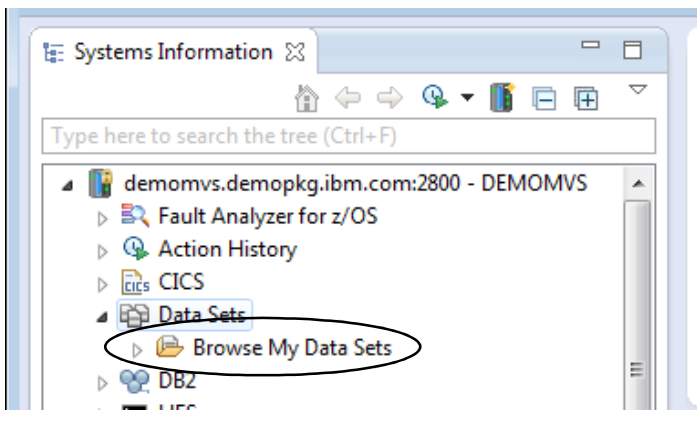

- 3. When you connected to the z/OS system, you created or selected a 'credential', which specified a User ID on the z/OS system. The 'Browse My Data Sets' selection will display a list of files on the z/OS system whose names begin with that User ID.
  - a. Click the small triangle next to **Browse My Data Sets**, to expand it.

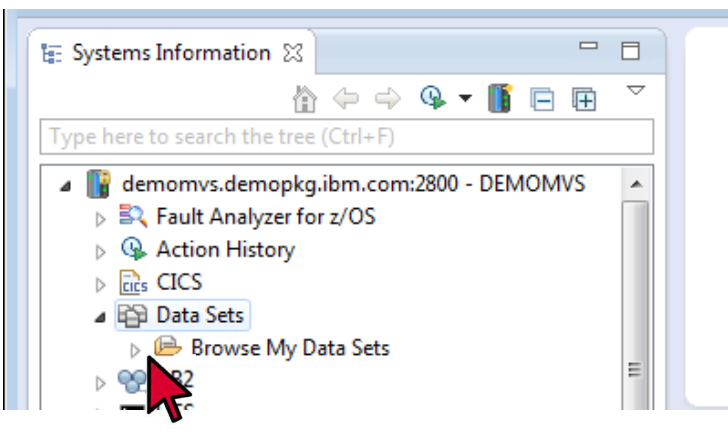

- b. A list of data sets that begin with your User ID are displayed.
  - Note that if a large number of files start with your User ID, the list is grouped under indexed headings that can be expanded individually. This example shows the list displayed under two groupings.

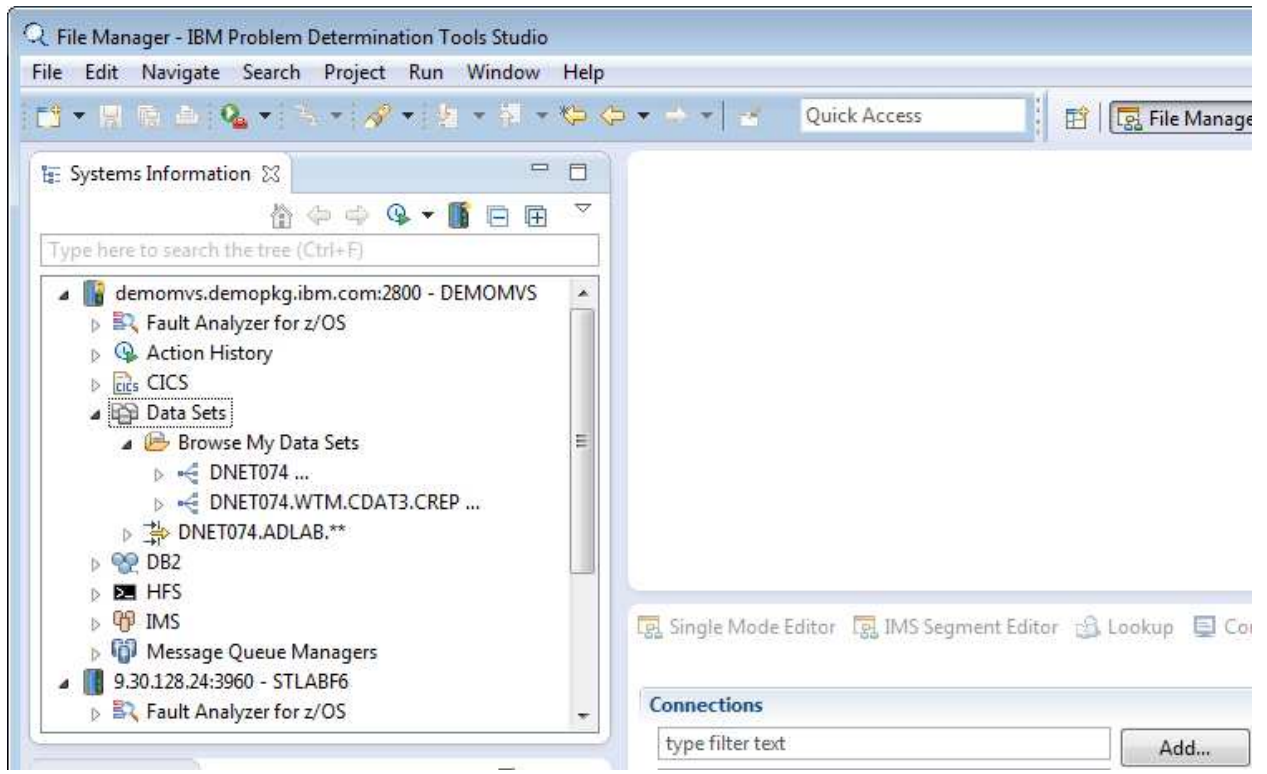

- 4. You can create a query to display a list of data sets based on your own filter.
  - a. Right-click Data Sets, then select Add Query.

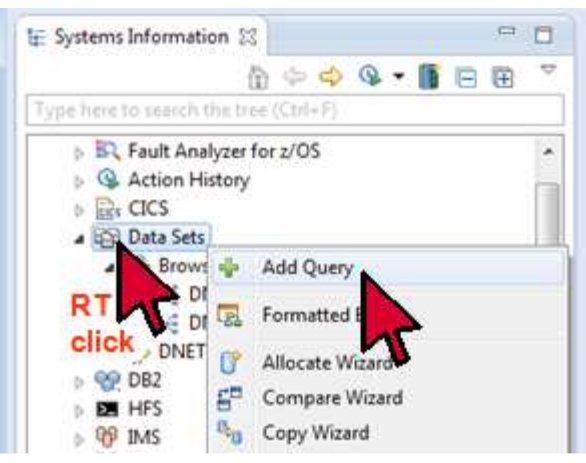

b. Type <u>vour-id.ADLAB.C\*\*</u> in the Query field, and click <u>OK</u>. (Where your-id is your z/OS User ID).

| a - 16 19      | Q Add Data Set Que                        | try                                          |                          |           | 🔛 🗄 Kana            |
|----------------|-------------------------------------------|----------------------------------------------|--------------------------|-----------|---------------------|
| 🖅 Systems Inf  | Add Data Set Que                          | ery                                          |                          |           | 1                   |
| Type here to : | Enter a data set qu<br>"USER.DS1.**" will | ery. For example,<br>find all data sets that | t start with "USER.DS1." |           |                     |
| 5 BR Fa        | Query DNET074.4                           | ADLAB.C**                                    |                          |           | 9                   |
| > Q Ac         | Type Filtering Opt                        | tions                                        |                          | 01        |                     |
| ▷ 🔂 CI         | All Data Set Ty                           | /pes                                         |                          | You       | can also select the |
| 4 12 Da        | I AIX                                     | ALIAS                                        | ARCHIVED                 | I types   | of files            |
|                | <b>DATA</b>                               | ESDS                                         | SDSIAM                   | GDG       |                     |
| Þ              | GDS                                       | I HFS                                        | INDEX                    | KSDS      |                     |
| Þ 👬            | KSDSIAM                                   | UDS                                          | IBRARY                   | MIGRATED  |                     |
| p 🥎 DE         | PATH                                      | PDS                                          | V PS                     | RRDS      |                     |
| D DE HE        | UCAT                                      | VRRDS                                        |                          |           |                     |
| DO M           |                                           |                                              |                          |           |                     |
| . 9.30.1       |                                           |                                              |                          | OK Cancel | or Drookup EC       |
| N IC Fa        |                                           |                                              | L                        | enicer    |                     |

c. A list of matching files is displayed.

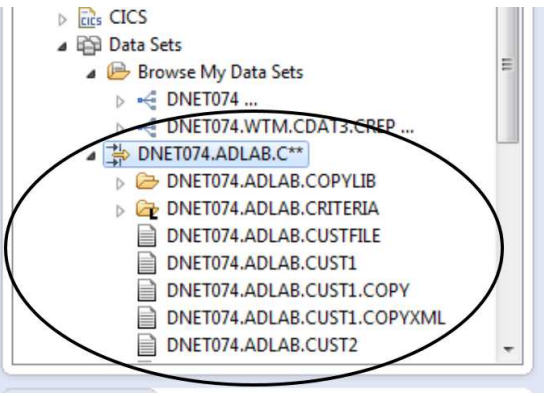

- d. Tip: You can use these wildcard characters in a query:
  - \*\* (two asterisks) zero or more characters in any number of qualifiers
  - \* (one asterisk) zero or more characters in *only one* qualifier
  - % (percent sign) one character
- e. Tip: You can define as many queries as you want. If you are familiar with working with z/OS files from TSO, a query is similar to a 3.4 data set list. Since you can have more than one query, it is similar to having the ability to have multiple 3.4 file lists all at the same time. This is one of the advantages of the eclipse interface for File Manager.
- 5. You can enter a search string to filter all file lists.
  - a. In the filter area, Type <u>lab</u> and notice the result. Only files that contain the letters 'lab' in the name are displayed.

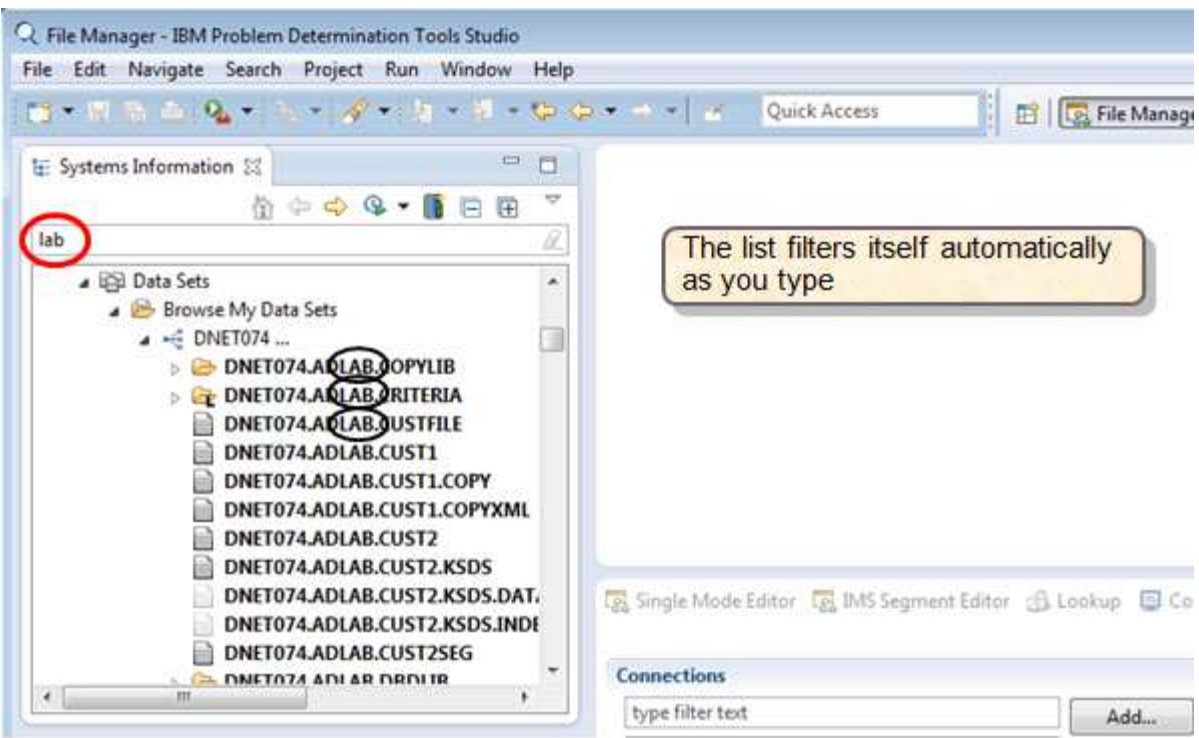

b. Continue typing <u>lab.list</u> and notice the results.

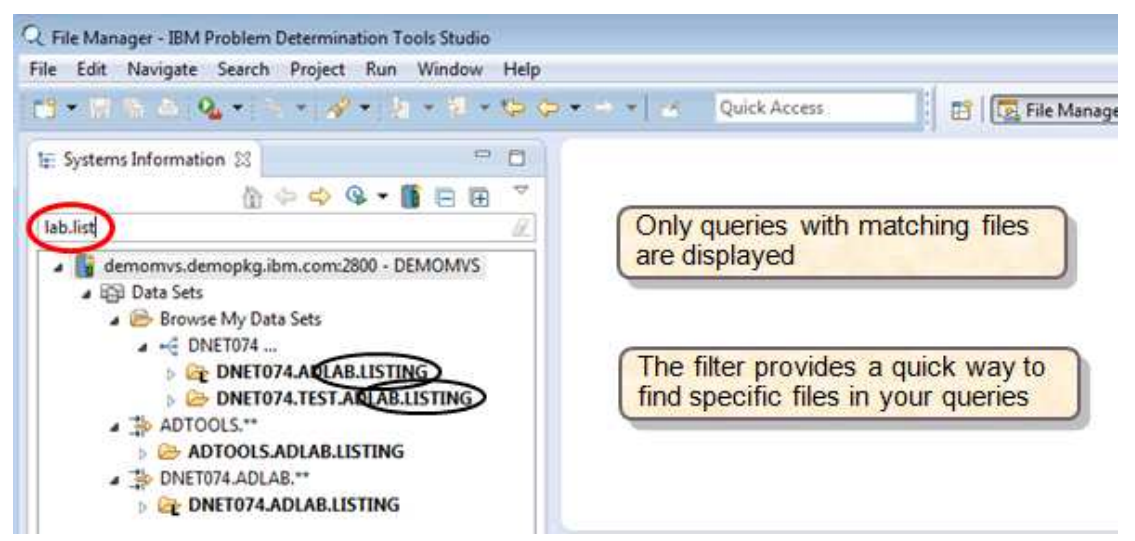

c. Clear the contents of the filter area to display all files again.

- d. Tip: Use the filter bar to limit all of the file lists. It even works for PDS and library member names when they have been expanded to show the members.
- 6. You can modify or remove an existing query.
  - a. **Right-click** the query that you added, then select <u>Modify</u>.

| File Edit Navigate Search Proj                                                                                                    | ject                                                   | Run Window Help                                                                                                    |         |                         |                            |
|----------------------------------------------------------------------------------------------------|--------------------------------------------------------|----------------------------------------------------------------------------------------------------|---------|-------------------------|----------------------------|
| 📬 • 🖷 🖻 👜 • 🐴 •                                                                                                    |                                                        | Add Query                                                                                                    | 25      | Quick Access            | 📑 🔯 File Manag             |
| 1 Systems Information                                                                                                    | 1                                                      | Formatted Editor                                                                                                    |         |                         |                            |
| <u>ش</u> به و                                                                                                    | 1                                                      | Modify                                                                                                    | E       | Right-click a g         | uery > Modify              |
| Type Here to search the tree (Ctrl+F<br>DNET074.ADLAB.CU<br>DNET074.ADLAB.CU<br>DNET074.ADLAB.C*<br>DNET074.ADLAB.C*<br>DNET074.ADLAB.<br>DNET074.ADLAB.<br>Click<br>DNET074.ADLAB<br>DNET074.ADLAB<br>DNET074.ADLAB<br>DNET074.ADLAB<br>DNET074.ADLAB<br>DNET074.ADLAB<br>DNET074.ADLAB<br>DNET074.ADLAB<br>DNET074.ADLAB<br>DNET074.ADLAB<br>DNET074.ADLAB<br>DNET074.ADLAB<br>DNET074.ADLAB<br>DNET074.ADLAB<br>DNET074.ADLAB<br>DNET074.ADLAB | 5 10 2 14 14 18 19 19 19 19 19 19 19 19 19 19 19 19 19 | Allocate<br>Compare Wilard<br>Copy Wizard<br>Create Data Wizard<br>Export to Desktop<br>Create Member<br>Print Wizard<br>View Load Module Wizard<br>Copy to Clipboard<br>Go Into<br>Refresh |         | Click Rem<br>want to de | ove if you<br>lete a query |
| DNET074.ADLAB                                                                                                    | ×                                                      | Remove                                                                                                    | ons     |                         |                            |
| - CAL DAIET074 ADI AD                                                                                                    |                                                        | Properties                                                                                                    | er text |                         | Add                        |

b. Change the query to *vour-id*.ADLAB.L\*\* and click <u>OK</u>.

| DNET074.4          | ADLAB.  |              | •        |
|--------------------|---------|--------------|----------|
| Type Filtering Opt | tions   |              |          |
| All Data Set Ty    | ypes    |              |          |
| VIA 💟              | V ALIAS | ARCHIVED     | V DA     |
| 🗾 DATA             | ESDS    | ESDSIAM      | 📝 GDG    |
| 💟 GDS              | V HFS   | <b>INDEX</b> | KSDS     |
| KSDSIAM            | UDS     | UIBRARY      | MIGRATED |
| <b>PATH</b>        | PDS     | V PS         | RRDS     |
| UCAT               | VRRDS   |              |          |

- c. The list now shows files according to the new filter in the query.
- 7. You have completed this exercise. Now that you can display a list of files on a z/OS system, you are ready to continue with the next exercises.

### Lab Exercise 3 <u>Using the editor and viewer</u>

In this exercise you will:

- Open a file in the editor or viewer
- Open a file in the editor or viewer, using a copybook as a layout
- Learn to use the basic features of the editor, including navigating a file, finding data in a file, changing data, and inserting, deleting and sorting records
- Learn to exit the editor and save changes
- 1. Before you open a file in the editor, it is easiest to create a query that shows the file in a list.
  - a. Right-click Data Sets, then select Add Query.

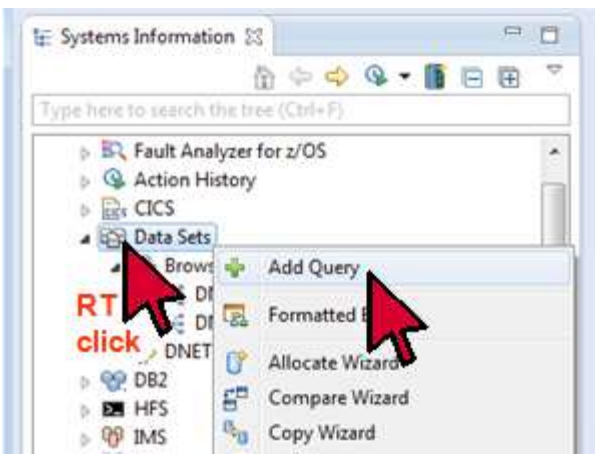

- b. Type <u>*your-id*.**ADLAB.CUST**\*\*</u> in the Query field, and click <u>**OK**</u>. (Where *your-id* is your z/OS User ID).
- c. A list of matching files is displayed, including *your-id*.ADLAB.CUST1.
- 2. You can open a file in the editor without a copybook or template
  - a. Double-click *your-id*.ADLAB.CUST1 in the list.

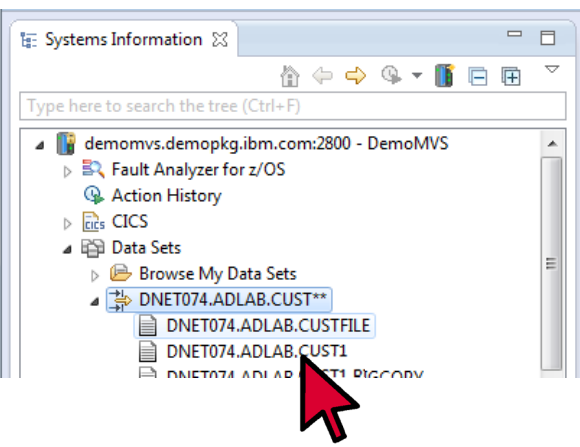

- b. The Editor Options dialog is displayed. Notice that the name of the file is already entered in the 'Resource' field.
  - Ensure that the 'Copybook or Template: Data set name' field is blank.
  - Click the <u>Edit</u> button.

| Specify options  | for File Manager edit                 | tor.     |      |   |        |
|------------------|---------------------------------------|----------|------|---|--------|
| Paraura Inform   | -                                     |          |      |   |        |
| Resource Infor   |                                       | IEW IST1 |      |   | - 0    |
| Resource         | DINET074.ADEAD.C                      | 0311     |      |   |        |
| Volume serial    |                                       |          |      |   | •      |
| Copybook or T    | emplate                               |          |      |   |        |
| Data set name    | 1                                     |          |      | - | 8      |
| Start Position C | intions                               |          |      |   |        |
| Start position t |                                       |          |      |   |        |
| Ctart position   | , , , , , , , , , , , , , , , , , , , |          |      |   |        |
| Start position   |                                       |          |      |   |        |
| Processing Opt   | ions                                  |          |      |   |        |
| Inplace edit     |                                       |          |      |   |        |
| Te elude elucia  | ng<br>Nasarda                         |          |      |   |        |
| include physic   | arrecords                             |          |      |   |        |
| Skip physical r  | ecords                                |          |      |   |        |
| Record limit     |                                       |          |      |   |        |
| Include only se  | elected records                       |          |      |   |        |
| Binary record I  | ength                                 |          |      |   |        |
| Encoding         |                                       | cp037    |      |   |        |
| GRAPHIC Enco     | oding:                                |          |      |   |        |
| I/O exit name    |                                       |          |      |   | •      |
| MQ: Include M    | lessage Descriptors                   | <b>m</b> |      |   |        |
|                  |                                       |          |      |   |        |
|                  | [                                     | Edit     | View |   | Cancel |
|                  |                                       |          |      |   |        |

- c. The editor is displayed. Notice that there are two views of the data. The multiple record view appears at the top by default, and the single record view appears at the bottom and displays only one record at a time.
  - Tip: If you select (click) a record in the multiple-record view, that record displays in the single record view.

| Re                                                                                                    | ecords are o<br>two views                                                                                                    | displ   | ayed                    | ndow<br>1910                                                           | Help                                   |                | Qui                                | ich A       | i cess      | 9           | •                                               |                                               | - V<br>                   |                    | il -                            | inag                                                        | e                     | -         | Nebu | -                       | er<br>R.F.        | sult / | 4nal | yzer   | 3 | z/0 |
|----------------------------------------------------------------------------------------------------|----------------------------------------------------------------------------------------------------|---------|-------------------------|------------------------------------------------------------------------|----------------------------------------|----------------|------------------------------------|-------------|-------------|-------------|-------------------------------------------------|-----------------------------------------------|---------------------------|--------------------|---------------------------------|-------------------------------------------------------------|-----------------------|-----------|------|-------------------------|-------------------|--------|------|--------|---|-----|
| Systems Informat<br>Systems Informat<br>Browse<br>Browse<br>Br | Gen 23 Control Control | 4 D 4 D | DNET074_c<br>Nevigation | DLA C<br>LOCAT<br>22006<br>22020<br>33003P<br>33003P<br>33900<br>5570P | usti<br>ynn,<br>renti<br>eeds,<br>arke | Antice, Dar    | nda<br>Anto<br>Anto<br>Anto<br>ard |             | - 1         | 0<br>       | C1a<br>9 No<br>512 P<br>1 Ren<br>19 Br<br>139 P | y Si<br>enth<br>Sine<br>Ishai<br>Iown<br>Iann | M<br>Lake<br>Blut<br>Stre | ult<br>(s Ro<br>If | iple<br>ad Sp<br>Ha<br>La<br>De | e F<br>miri<br>ireo<br>iran<br>iran<br>iran<br>iran<br>iran | t L<br>n<br>ie<br>ton | ol<br>ake | rd   | VI<br>NUS<br>NUS<br>NUS | ev<br>A<br>A<br>A | /      |      | )<br>, |   |     |
| Properties 22                                                                                                    | ET074 ADLAB.CUSTL.CC                                                                                                    |         | CHARACTER               | DLAB.C                                                                 | UST1<br>e asso                         | 25<br>Deciatio |                                    | 15.5+       | garven      | 1 E an      |                                                 |                                               | Si                        | ng                 | Consi<br>le                     | re                                                          | co                    | rd        | V    | ie                      | N                 | -      |      | )      |   | C   |
|                                                                                                    | 13 2 4 5                                                                                                    |         | offset                  | e                                                                      | 1                                      | 2              | 3                                  | 4           | 5           | 6           | 7                                               | 8                                             | 9                         | A                  | *                               | e                                                           | 1                     | 2         | 3    | 4                       | 5                 | 6      | 7    | 1 9    | A | В   |
|                                                                                                    | Value                                                                                                    |         | +0                      | FØ                                                                     | F1                                     | FØ             | FØ                                 | F1          | 03          | AB          | 95                                              | 95                                            | 68                        | 40                 | 13                              | 9                                                           | 1                     | 9         | 0    | 1                       | L                 | y r    |      | n .    |   | A   |
| Property                                                                                                    |                                                                                                    |         |                         |                                                                        | 4.0                                    | 48             | 48                                 | 40          | 40          | 00          | 00                                              | 61                                            | 00                        | 50                 | 1                               | 8                                                           |                       |           |      |                         |                   |        |      |        |   | 1   |
| Property                                                                                                    |                                                                                                    |         | +10                     | 0.6                                                                    | 100                                    | 12.2           |                                    |             | 112         | 97.         | . 99                                            | 89                                            | -95                       | 67                 | 1.                              | c                                                           | 1                     |           | y    |                         | 5                 | p r    | 12.5 | i n    | 8 | 1   |
| Property                                                                                                    |                                                                                                    |         | +10<br>+20<br>          | C3                                                                     | 93<br>C1                               | 81             | A8<br>76                           | 40          | 96          | 40          | 10                                              | .80                                           | 40                        | 40                 | 1                               |                                                             | A                     | τ.        | н    | 0                       | n                 |        |      |        |   |     |
| Property                                                                                                    |                                                                                                    | •       | +10<br>+20<br>+7<br>C   | C3<br>An<br>Dump                                                       | 93<br>C1<br>Mode                       | 81<br>         | A8<br>74                           | or<br>Inser | ne<br>t Moo | AD<br>le In | 1ª<br>sert                                      | 80                                            | 80                        | 40                 | к <sup>с</sup> ,                | Lu.                                                         | A                     | t         |      | 0                       | n                 |        |      |        |   |     |

d. To close the file, click the  $\underline{\mathbf{X}}$  on the tab that shows the file name in the multiple record display.

| R File Manager IBM Problem Determination Tools Studio                                                                                                    |                                                                                   |                                                                                                    |                                                          |                                                     |                                              |        |                 |                                      |                                          |                                                 |                                              |                |                                              |                                        |            |      |                                              |                                  |            |     |       |            |     |     |
|----------------------------------------------------------------------------------------------------|-----------------------------------------------------------------------------------|----------------------------------------------------------------------------------------------------|----------------------------------------------------------|-----------------------------------------------------|----------------------------------------------|--------|-----------------|--------------------------------------|------------------------------------------|-------------------------------------------------|----------------------------------------------|----------------|----------------------------------------------|----------------------------------------|------------|------|----------------------------------------------|----------------------------------|------------|-----|-------|------------|-----|-----|
| File Edit Navigate                                                                                                    | Search Project File Man                                                           | nager Run Wind                                                                                                    | low H                                                    | lelp                                                |                                              |        |                 |                                      |                                          |                                                 |                                              |                |                                              |                                        |            |      |                                              |                                  |            |     |       |            |     |     |
|                                                                                                    | ) 🛃 📫 📑 🗶 🔍 🖽                                                                     | 🌆 🗱 📽 🐉                                                                                                    | چە چ                                                     | 8                                                   |                                              |        | °• ₹            | Q.                                   | - 12                                     | <i>🖇</i> 🔻                                      | 2                                            | - 1            | • *                                          | - *                                    | •          | *    | -                                            | Ľ                                |            |     |       |            |     |     |
|                                                                                                    |                                                                                   |                                                                                                    |                                                          |                                                     | Qu                                           | ick Ad | cess            |                                      |                                          | E                                               | ŝ   🖪                                        | File           | lana                                         | ger                                    | 参[         | Debu | g                                            | <b>BQ</b>                        | ault       | Ana | alyze | er d       | 🖯 z | /OS |
| 🔚 Systems Informatio                                                                                                    | n 🛛 🗖 🗖                                                                           | DNET074.ADI                                                                                                    | AB.CUS                                                   | ST1 🛛                                               |                                              |        |                 |                                      |                                          |                                                 |                                              |                |                                              |                                        |            |      |                                              |                                  |            |     |       |            | -   |     |
| Type here to search th                                                                                                    | lle tree (Ctrl+F)                                                                 | Navigation L                                                                                                    | OCATE                                                    | 50                                                  | 7                                            |        | •               | 0                                    | <b>e</b>                                 | 4                                               | Curso                                        | r 0            |                                              |                                        |            | [    | 0                                            | Cu                               | rrent      | 1:  | :0    |            |     |     |
| Browse M     ADTOOLS     ADTOOLS     ADTOOLS     ADTOOLS     ADTOOLS     ADTOOLS     ADTOOLS     ADTOOLS     ADTOOLS     ADTOOLS     ADTOOLS     ADTOOLS     ADTOOLS     ADTOOLS     ADTOOLS     ADTOOLS | Ay Data Sets                                                                      | 1    21<br>2    02<br>3    02<br>4    03<br>5    03<br>6    05<br>4    05<br>4 | 001Lyn<br>200Gra<br>202Maj<br>003Pre<br>390Dee<br>570Par | in, Am<br>ham,<br>jor, A<br>entice<br>ds, D<br>ker. | anda<br>Anna<br>rt<br>, Ann<br>arren<br>Ford | a      | /.*<br>îð<br>á% | 89<br>119<br>151<br>33<br>649<br>303 | Cla<br>No<br>12 P<br>Ren<br>9 Br<br>39 M | y Spi<br>rth<br>ine I<br>shaw<br>own S<br>annii | rings<br>Lake F<br>Bluff<br>Street<br>ng St. | Rd A<br>Road S | Atwo<br>Spir<br>Harm<br>Lara<br>Sand<br>Dear | n<br>it l<br>on<br>mie<br>stor<br>borr | .ake<br>ne |      | NVU:<br>IDU:<br>MNU:<br>WYU:<br>INU:<br>MIU: | SA<br>SA<br>SA<br>SA<br>SA<br>SA |            |     |       | ç<.<br>Çæ. | 8   | 4   |
|                                                                                                    | 074.ADLAB.CRITERIA<br>074.ADLAB.CUSTFILE<br>074.ADLAB.CUST1<br>074.ADLAB.CUST1.CC | Layout<br>CHARACTER                                                                                                    | .AB.CUS                                                  | ST1 23                                              | <b>1</b>                                     | VIS Se | gmen            | Te                                   | empla<br>or 👔                            | ate                                             | kup [                                        | Con            | sole                                         | 0                                      | Hos        | t Co | nne                                          | •<br>ctior                       | IS         | 2   |       |            | 1   | _   |
| Properties 🛛                                                                                                    | - 0                                                                               | Layout No te                                                                                                    | mplate a                                                 | associa                                             | tion                                         |        |                 | Ľ                                    |                                          | Cu                                              | rrent                                        | 1              |                                              |                                        |            |      |                                              | To                               | tal        | 100 | (     |            |     |     |
|                                                                                                    | 토 🔅 💀 🖻 🔻                                                                         | Offset                                                                                                    | 0                                                        | 1 2                                                 | 3                                            | 4      | 5               | 6                                    | 7                                        | 8                                               | 9                                            | 4 -            | 6                                            | 1                                      | 2          | 3    | 4                                            | 5                                | 6          | 7   | 8     | 9          | A   | в   |
| Property                                                                                                    | Value                                                                             | +0                                                                                                    | FØ I                                                     | F1 F6                                               | FØ                                           | F1     | D3              | A8                                   | 95                                       | 95                                              | 6B 4                                         | 0 1            | 6                                            | 1                                      | 0          | 0    | 1                                            | L                                | у          | n   | n     | ,          |     | A   |
|                                                                                                    |                                                                                   | +10                                                                                                    | 81 4                                                     | 40 40                                               | 40                                           | 40     | 40              | 00                                   | 00                                       | 61                                              | 00 5                                         | C (            | ā                                            |                                        |            |      |                                              |                                  |            | •   | 1     |            | *   |     |
|                                                                                                    |                                                                                   | +20                                                                                                    | C3 9                                                     | 93 81                                               | A8                                           | 40     | E2              | 97                                   | 99                                       | 89                                              | 95 8                                         | 7,             | 0                                            | 1                                      | а          | У    |                                              | s                                | р          | r   | i     | n          | g   | S   |
|                                                                                                    |                                                                                   | 130                                                                                                    | 10 1                                                     |                                                     | 1                                            | 06     | 05              | 10                                   | 10                                       | 10                                              | 10 1                                         | •              |                                              | A                                      | t          | W    | 0                                            | n                                |            |     |       |            |     |     |
| • [                                                                                                    | •                                                                                 | View Mode D                                                                                                    | ump Mo                                                   | ode                                                 | -                                            | Inser  | t Mod           | e Ins                                | ert                                      |                                                 |                                              |                |                                              |                                        |            |      |                                              |                                  |            |     |       |            |     | _   |
|                                                                                                    |                                                                                   |                                                                                                    |                                                          |                                                     |                                              | Insert | 1               |                                      |                                          |                                                 |                                              |                |                                              |                                        |            |      | -                                            | •                                | <b>+</b> [ | DEM | юм    | VS         |     |     |

- 3. Next, you will start another editor session, but this time you will specify a copybook that will be used as a layout in the editor.
  - a. Double-click *your-id.adlab.cust1*.
  - b. The Editor Options dialog is displayed.
    - In the Copybook or Template Data set name field, type *your-id*.ADLAB.COPYLIB(CUST1).
    - Click the <u>Edit</u> button.

| Chatterney BM Auching Baterroom                    | -C Editor Options                       |                  | 10X10                                                                                                    |                     |
|----------------------------------------------------|-----------------------------------------|------------------|----------------------------------------------------------------------------------------------------|---------------------|
| C File Manager - Jan Problem Determination I       | Editor Options                          |                  |                                                                                                    | 100-110-100         |
| The contractigue stated regist that                | Specify options for File Manager        | reditor.         |                                                                                                    | (In this second as  |
|                                                    | Resource Information for Edit a         | nd View          | -                                                                                                    | in this example:    |
| 12 Systems Information 🕮 🛄                         | Resource DNET074,ADLA                   | 48.CUST1         | • 6                                                                                                    | - a copybook is     |
| 0                                                  | Volume serial                           |                  |                                                                                                    | specified           |
| Type form to assess (the true (Chil+F)             | Combank or Templete                     |                  |                                                                                                    | - all other default |
| Browse My Data Sets                                | Data set name DMET074.ADL               | AR COPYLIR/CUST1 | - [#][G]                                                                                                    | values are used     |
| <ul> <li>ADTOOLS**</li> <li>DEBUG VI3**</li> </ul> |                                         |                  | 1963 (1961                                                                                                    |                     |
| DNET074.ADLAB.CUSTI                                | Start Position Options                  |                  |                                                                                                    |                     |
| DNET074.ADLAB.C**                                  | Start position type NONE                |                  | •                                                                                                    |                     |
| DNET074.ADLAB.COPTUB                               | Start position                          |                  |                                                                                                    |                     |
| DNET074.ADLAB.CUSTFILE                             | Processing Options                      | and 1            |                                                                                                    |                     |
| DNET074, ADLAB, CUST1                              | Record sampling                         |                  |                                                                                                    |                     |
| DNET074.ADLAB.CUSTL.CC                             | Include physical records                | Ū.               | 14                                                                                                    |                     |
| ·                                                  | Skip physical records                   |                  |                                                                                                    | mections 🗢 🖸        |
|                                                    | Record limit                            |                  |                                                                                                    | Total               |
| Properties 😂 📑 🗖                                   | Include only selected records           | 5                |                                                                                                    |                     |
| General Property Value                             | Binaty record length                    |                  |                                                                                                    | Data                |
| Templates Catalog nam CATALOGU                     | S Encoding                              | ep037            | -                                                                                                    |                     |
| Type PS                                            | GRAPHIC Encoding:                       |                  |                                                                                                    |                     |
| 1994 - C.C.                                        | 1/D exit name                           |                  |                                                                                                    |                     |
|                                                    |                                         |                  |                                                                                                    |                     |
| Click the Edit or                                  | View button                             | Edit View        | Cancel                                                                                                    |                     |
|                                                    |                                         |                  | and the second second s | La - MARANE         |
|                                                    | 10-1-1-1-1-1-1-1-1-1-1-1-1-1-1-1-1-1-1- |                  |                                                                                                    | A . DEMONISS        |

c. The editor display provides both multiple-record and single-record views **with** field level mapping (formatting). Notice that the data is mapped by field names in the copybook.

| C File Manager - IBM Problem Determinatio<br>File Edit Navigate Search Project File                                                                                                    | n Teols Studio<br>Manager Run Window Help<br>때 사기아고문에 가지고 문                                                                                                    | C 45 12 - 9                                                                                                    |                                                                                                    | e Manager ] 🏷                                                   | C + C<br>Debug ID: Fault Analyzer                                                                         | انت (می)<br>در از بر |
|----------------------------------------------------------------------------------------------------|----------------------------------------------------------------------------------------------------|----------------------------------------------------------------------------------------------------|----------------------------------------------------------------------------------------------------|-----------------------------------------------------------------|----------------------------------------------------------------------------------------------------|----------------------|
| Le Systems Information 33                                                                                                    | DNET074.ADLA8.CUST1 30<br>Navigation LOCATE 50                                                                                                    | • 0 :                                                                                                    | 🕤 🗔 Cursor                                                                                         |                                                                 | Current 1                                                                                                 |                      |
| Browse My Data Sets     ADTOOLS.**     DEBUG.V13**     DEBUG.V13**     DNET074.ADLAB.CUST1     DNET074.ADLAB.CUST     DNET074.ADLAB.CUS     DNET074.ADLAB.CUS     DNET074.A | CUST-10<br>1 81881<br>2 82200<br>3 92202<br>4 03983<br>4 03983<br>4 0000<br>4 00000<br>4 00000<br>4 00000<br>4 00000<br>4 00000<br>4 00000<br>4 00000<br>4 00000<br>4 00000<br>4 00000<br>4 00000<br>4 00000<br>4 00000<br>4 00000<br>4 00000<br>4 00000<br>4 00000<br>4 00000<br>4 000000<br>4 000000<br>4 0000000000 | NAVE<br>Lynn, Amanda<br>Graham, Anna<br>Major, Art<br>Prentice, Anna<br>Tar<br>Tar<br>Tar<br>Mill Segment Editor | ACCT-BALANCE<br>619.05<br>With a la<br>- The mu<br>- For<br>- Cha<br>- The sing<br>- Sing<br>- Dur | vyout:<br>ultiple re<br>matted<br>ple reco<br>gle moo<br>np mod | ADDR<br>BP Clay Springs Rd<br>ecord layout h<br>mode, and<br>mode<br>ord layout has<br>de, and<br>le only | nas:                 |
| Property Value                                                                                                    | Field Pictur<br>CUST-ID X(5)<br>NAME X(12)<br>STET REMARK COLOR<br>View Mod Single Mode                                                                                                    | re Type<br>All<br>min ne<br>Insert Mode Inse                                                                     | Start<br>1<br>6<br>33                                                                              | Length<br>5<br>17<br>*                                          | Data<br>01001<br>Lynn, Amanda<br>syn oc                                                                   |                      |
|                                                                                                    |                                                                                                    | Inset                                                                                                    |                                                                                                    |                                                                 | ● → DEMOMVS                                                                                               | 5                    |

- 4. You can control the display modes in the multiple-view display.
  - a. The multiple-record view has two display modes. Formatted mode displays the data formatted according to the fields in the layout. Character display mode shows unformatted data.
    - To toggle the mode, <u>right-click</u> directly on the field headings line, then select <u>Switch Mode</u>.
      - Tip: You can also use the Switch mode icon on the toolbar.

| DNET074.ADL    | AB.CU | Quick A        | ccess        | 🖽   💽 File | Manager 🎋      | Debug 🖏 Fault Analyzer 🗸<br>Or click the | <u>周</u> z/ |
|----------------|-------|----------------|--------------|------------|----------------|------------------------------------------|-------------|
| Navigation TO  | P     |                | • 🙆 🖻 🗔      | Cursor     |                | Switch mode icon<br>on the toolbar       |             |
|                | EA.   | Switch Mode    | Alt+M        | BALANCE    | ORDERS-YTD     | ADDR                                     | с           |
| h.             | 4     | Page Up        | F7           | 610.05     | 10             | 89 Clay Springs Rd                       | A           |
| RT             | -     | Page Down      | FR           | 67.68      | 9              | 119 North Lake Road                      | s           |
| click          |       | ruge bonni 🕨   |              | 1234.56    | 5              | 1512 Pine Bluff                          | н           |
| 4              |       | Copy Records   | Ctrl+Shift+C | 0.00       | 7              | 33 Renshaw                               | L           |
| 5              | of    | Cut Records    | Ctrl+Shift+X | 74.00      | 3              | 649 Brown Street                         | s           |
| 6              | 100   | Paste Records  | Ctrl+Shift+V | 233.27     | 12             | 3039 Manning St.                         | D           |
| 7              | 100   | Insert Records | Ctrl+Shift+1 | 311.08     | 10             | 9662 Summit Road                         | В           |
| 8<br>• m       | ×     | Delete Records | Ctrl+Shift+D | 489.84     | 8              | 6127 Cedar Street                        | т<br>•      |
| Laugust CUST 6 | Q.    | Find/Replace   | Ctrl+Shift+F | NET074 ADI |                | NTI) - []] []                            |             |
| Layour Cost-   | 100   | Locate Column  | Ctrl+Shift+L | 10/40/00   | Abieon related |                                          |             |
| FORMATTED      | -     | Cont Decords   | Alt C        |            |                |                                          |             |

b. The multiple-record view display is changed to character mode. In character mode, the data is not formatted according to the fields in layout.

| 🛃 DNET074. | ADLAB.CUST1 🔀        |                       |             |        | - 8      |
|------------|----------------------|-----------------------|-------------|--------|----------|
| Navigation |                      | - O 🗗 🗔 î             | Column#     |        | Cursor 0 |
| 1          | 01001Lynn, Amanda    | /.*89 Clay Springs Rd | Atwon       | NVUSA  | ¢< ▲     |
| 2          | 02200Graham, Anna    | Îð119 North Lake Road | Spirit Lake | IDUSA  |          |
| 3          | 02202Major, Art      | á%1512 Pine Bluff     | Harmon      | MNUSA  | &=       |
| 4          | 03003Prentice, Anna  | 33 Renshaw            | Laramie     | WYUSA  | Çææ.     |
| 5          | 03390Deeds, Darren   | 649 Brown Street      | Sandstone   | INUSA  |          |
| 6          | 05570Parker, Ford    | @3039 Manning St.     | Dearborn    | MIUSA  |          |
| 7          | 06101Early, Brighton | ð9662 Summit Road     | Buxford     | NEUSA  |          |
| •          | Actaciondan Annotto  | car 6107 Codon Street | Taladaga    | ALLICA | > êv     |

- c. Toggle the format again:
  - Right-click in the data area, then select <u>Switch Mode</u>.

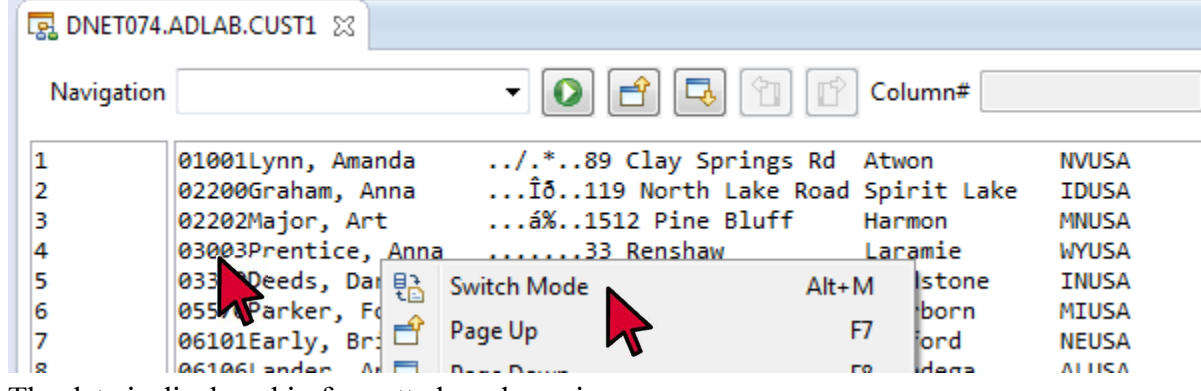

d. The data is displayed in formatted mode again.

- e. You can re-arrange the fields in the formatted multi-record display.
  - Drag and drop the ADDR field to the left.

|            |      |           | Quick Access    |   | El C. File   | Manager 🕸 🕻 | Debug 🖳 Fault Analyzer | ·광 2 |
|------------|------|-----------|-----------------|---|--------------|-------------|------------------------|------|
| DNET074.   | ADLA | B.CUST1 🔀 |                 |   |              |             |                        | 0    |
| Navigation | TOP  | ç.        | • 0             |   | Cursor       |             | Current                |      |
| -          |      | CUST-ID   | NAME            | 3 | ACCT-BALANCE | ORDERS-YTD  | ADDR                   | c    |
| 1          |      | 01001     | Lynn, Amanda    |   | 610.05       | 10          | 89 Clay 9 es Rd        | μ    |
| 2          |      | 02200     | Graham, Anna    |   | 67.68        | 9           | 119 North Live Road    | s    |
| 3          |      | 02202     | Major, Art      |   | 1234.56      | 5           | 1512 Pine Bluff        | H    |
| 4          |      | 03003     | Prentice, Anna  |   | 0.00         | 7           | 33 Renshaw             | L    |
| 5          |      | 03390     | Deeds, Darren   |   | 74.00        | 3           | 649 Brown Street       | 5    |
| 6          |      | 05570     | Parker, Ford    |   | 233.27       | 12          | 3039 Manning St.       | C    |
| 7          |      | 06101     | Early, Brighton | 1 | 311.08       | 10          | 9662 Summit Road       | B    |
| 8          |      | 06106     | Lander, Annette |   | 489.84       | 8           | 6127 Cedar Street      | 7    |

- After the drag and drop, the field displays in a different position.
  - Note: Re-arranging fields only affects how data is displayed, is does not modify where data is stored in the records.
- f. In formatted mode, notice that you can display information about fields.
  - Hover the cursor over a field name, but do NOT click.
  - The field information appears automatically in a pop-up box.

| D | NAME AN 6:17                       | (without clicking                                      | ) to dis                      | play field attribute:   | s      |
|---|------------------------------------|--------------------------------------------------------|-------------------------------|-------------------------|--------|
|   | Lynn #4                            | 67.68                                                  | 10                            | 119 North Lake Road     | A C    |
|   | Major, Art                         | 1234.56                                                | 5                             | 1512 Pine Bluff         | э<br>Н |
|   | Prentice, Anna                     | 0.00                                                   | 7                             | 33 Renshaw              | L      |
|   | Deeds, Darren                      | 74.00                                                  | 3                             | 649 Brown Street        | S      |
|   | Parker, Ford                       | 233.27                                                 | 12                            | 3039 Manning St.        | D      |
|   | Early, Brighton<br>Lander, Annette | AN = alphanum<br>6:17 = starts in p<br>#4 = field numb | eric fiel<br>osition<br>per 4 | d<br>6, length 17 bytes |        |

- 5. You can also control the display modes in the single-view display.
  - a. In the single-record display, select <u>View Mode</u> > <u>Dump Mode</u>.

| yout CUST-REC   |           | đ              | Current 1 |        | Total 100         | c |
|-----------------|-----------|----------------|-----------|--------|-------------------|---|
| Field           | Picture   | Туре           | Start     | Length | Data              |   |
| CUST-ID         | X(5)      | AN             | 1         | 5      | 01001             |   |
| NAME            | X(17)     | AN             | 6         | 17     | Lynn, Amanda      |   |
| ACCT-BALANCE    | \$9(7)V99 | PD             | 23        | 5      | 610.05            |   |
| ORDERS-YTD      | 59(4)     | BI             | 28        | 2      | 10                |   |
| ADDR            | X(20)     | AN             | 30        | 20     | 89 Clay Springs R | d |
| CITY            | X(14)     | AN             | 50        | 14     | Atwon             |   |
| STATE           | X(02)     | AN             | 64        | 2      | NV                |   |
| COUNTRY         | X(11)     | AN             | 66        | 11     | USA               |   |
| MONTH(1)        | 59(7)V99  | PD             | 77        | 5      | 4.84              |   |
| MONTH(2)        | \$9(7)V99 | PD             | 82        | 5      | 1.00              |   |
| MONTH(3)        | \$9(7)V99 | PD             | 87        | 5      | 3.00              |   |
| MONTH(4)        | \$9(7)V99 | PD             | 92        | 5      | 10.89             |   |
| MONTH(5)        | \$9(7)V99 | PD             | 97        | 5      | 5.00              |   |
| *               |           |                |           | . 111  |                   |   |
| w Mode Single M | Vlode 👻   | Insert Mode In | sert      |        |                   |   |

- b. The single-record display is changed to dump mode. In dump mode, field names are not shown.
- c. Switch back to single mode:
  - Select the 'View Mode' pull-down, then select **<u>Single Mode</u>**.
- d. The single-record display is changed back to single mode, and the field names are shown again.
- 6. There are many actions that you can select in the editor or viewer, and there are many ways to select an action. Use which ever method or methods that you prefer. Four methods are:

i. You can select the **<u>File Manager</u>** menu option, and select an action from the menu.

| 2 - 21 A C                              |                     | 1    | Switch Mode               | Alt+M                                                                                                    | 183 - 2 -                       | - N - N            | -                                         |                                              |
|-----------------------------------------|---------------------|------|---------------------------|----------------------------------------------------------------------------------------------------|---------------------------------|--------------------|-------------------------------------------|----------------------------------------------|
|                                         |                     | 10   | Page Up                   | F7                                                                                                    | aick Access                     | TR DE File         | Manager C Deb                             | ug ID, Fault Analyzer 🔄 2/0                  |
|                                         |                     | 2    | Page Down                 | F8                                                                                                    |                                 | and the California |                                           |                                              |
| <ul> <li>Systems Information</li> </ul> | mation 32           | -    | Come Records              | CHL SHR.C                                                                                                    |                                 |                    |                                           | . e. [                                       |
| 121                                     | 0 4 Q . BE          |      | Copy Neconas              | CIN+ Shirt+C                                                                                                    | . 01                            | Currer             |                                           | Current 19                                   |
|                                         |                     | 100  | Cut Records               | CDI+Shift+A ,                                                                                                    |                                 | Lt   Log Currer    |                                           | Content of                                   |
| a B demorry                             | s.demopka.ibm.com/2 |      | Paste Records             | Ctrl+Shift+V                                                                                                    | Ker Ker                         | yboard ec          | quivalents                                |                                              |
| BR Fault                                | Analyzer for z/OS   | 192  | Insert Records            | Ctrl+Shift+I                                                                                                    | urr Tie are                     | shown              | •3646.00000000000000000000000000000000000 | Northside Pibley                             |
| > G Actio                               | n History           | ×    | Delete Records            | Ctrl+Shift+D                                                                                                    | Relighan.                       | SHOWN              |                                           | Atrius May                                   |
| ⊨ En cics                               |                     | 100  | Find/Replace              | Ctrl+Shift+F                                                                                                    | Coates, Levon                   | 1000.              | 01 4                                      | 229 Riverside Drive                          |
| ▲ 101 Data 1                            | Sets                | 171  | Locate Column             | Ctrd+Shift+L                                                                                                    |                                 |                    |                                           |                                              |
| 0 20 BA                                 | rowse My Data Sets  | 110  | Sort Records              | Alt+S                                                                                                    | -                               |                    |                                           |                                              |
| 10                                      | FRUG VI3**          | 1.66 | View SPA Farms            | Carlo Alto F                                                                                                    | • T                             | emplate DNET074    | ADLAB.COPYLIB(CI                          | USTI) - Ga 38 m                              |
| H D                                     | NET074.ADLAB.CUST1  |      | DENT                      | Chil+ 8.0 - 2                                                                                                    |                                 |                    |                                           |                                              |
| E                                       | DNET074_ADLAB.CUS   |      | (investig                 | Constant Section 2.                                                                                                    |                                 |                    |                                           |                                              |
| 5 30 D                                  | NET074.ADLAB.C**    | -31  | Hex on/off                | Alt+H                                                                                                    | The second second second second |                    |                                           | 12 August - Constant and the Constant of the |
| ⊳ <u>∃</u> p D                          | NET074.ADLAB.L**    | 12   | Refresh Contents          | Ctri+R                                                                                                    | E. IMS Segment Edits            | w di Lockup        | Consile 09 Host                           | Connections                                  |
| + 1 DB2                                 | (m)                 | 100  | Validate Records          | Ctrl+Alt+Shift+V                                                                                                    | 3                               | Current 4          | 9                                         | Total 100                                    |
|                                         |                     | 28   | Show Options              | Ctrl+Alt+Shift+O                                                                                                    | Time                            | Start              | Laurth                                    | Data                                         |
| Properties 23                           | H B C C             | m    | Exclude Records           | Ctrl+Alt+Shift+X                                                                                                    | 40                              | 3                  | 6                                         | *1050                                        |
|                                         | Value               | 15   | Reset Excludes            | Ctrl+Alt+Shift+R                                                                                                    | AN                              | 6                  | 17                                        | Haughan, Collier                             |
| Property                                |                     |      | Save Records              | Cb1+5                                                                                                    | a pn                            | 23.                | 5                                         | 6655 44                                      |
| Property                                |                     |      |                           | CALL AND CALLS                                                                                                    |                                 |                    | 1. ML                                     |                                              |
| Property                                |                     | 58   | Savaus Records            | C. TITLE AND A DESIGN A TO A DESIGN A TO A DESIGN A DESIGN A DE |                                 |                    |                                           |                                              |
| Property                                |                     | 1    | SaveAs Records            | de Single Mode                                                                                                    | Insert Mode In                  | sert               |                                           |                                              |
| Property                                |                     | 1    | SeveAs Records<br>View Mo | de Single Mode                                                                                                    | Insert Mode Ins                 | sert               |                                           |                                              |

ii. You can use one of the keyboard command equivalents. The keyboard equivalents are shown on the File Manager menu.

iii. You can right-click on the heading area of the multi-record view, and select an action from the context menu.

| that reavante Search Project File                                                                                                    | Manaper Run Window                                      | Help                                                                                                    |                                                                                         |               |                                                                                                    |                                                                                                    |                                                                                   |
|----------------------------------------------------------------------------------------------------|---------------------------------------------------------|----------------------------------------------------------------------------------------------------|-----------------------------------------------------------------------------------------|---------------|----------------------------------------------------------------------------------------------------|----------------------------------------------------------------------------------------------------|-----------------------------------------------------------------------------------|
|                                                                                                    | THE REAL PROPERTY AND ADDRESS                           |                                                                                                    |                                                                                         |               | In the second                                                                                                    | No. of Long                                                                                                    |                                                                                   |
|                                                                                                    |                                                         | Switch Mode                                                                                                    | AR+1                                                                                    | M Description |                                                                                                    | Andrew PD Facilit Academic                                                                                                    | 10.000                                                                            |
|                                                                                                    | 1                                                       | Page Up                                                                                                    |                                                                                         | 7 1.25 Pia    | e Manager   %* s                                                                                                    | reoug in craon whatyzer                                                                                                    | -1 D G                                                                            |
| Systems Information 📰 🔅 🖽                                                                                                    | DNET074.ADLAB.C                                         | - Page Down                                                                                                    | 19                                                                                      | 8             |                                                                                                    |                                                                                                    | 0 0                                                                               |
| b ⇔ ⇔ Q • B ⊨ ₩ <sup>™</sup>                                                                                                    | 1000                                                    | Copy Records                                                                                                    | Ctrl+Shift+                                                                             | c .           |                                                                                                    | 0                                                                                                    |                                                                                   |
| the first by search the tree (Ctrl+F)                                                                                                    | Navigation LOCAT                                        | + Cut Records                                                                                                    | Ctrl+Shift+                                                                             | X             |                                                                                                    | Current 1                                                                                                    |                                                                                   |
| demomus demonika ibm com 280 +                                                                                                    |                                                         | Paste Records                                                                                                    | Ctrl+Shift+                                                                             | V LANCE       | ORDERS-YTD                                                                                                    | ADDR                                                                                                    | 0                                                                                 |
| > III, Fault Analyzer for z/OS                                                                                                    |                                                         | Insert Records                                                                                                    | Ctrl+Shift                                                                              | -1 0.05       | 10                                                                                                    | 89 Clay Springs Rd                                                                                                    | 41                                                                                |
| > 🚱 Action History                                                                                                    |                                                         | Delete Records                                                                                                    | Ctrl+Shift+                                                                             | D 97.68       | 9                                                                                                    | 119 North Lake Road                                                                                                    | S¢                                                                                |
| > Rh cics                                                                                                    | RT of                                                   |                                                                                                    |                                                                                         | 14.56         | 5                                                                                                    | 1512 Pine Bluff                                                                                                    | Hz                                                                                |
| Tip: right-click                                                                                                    | click                                                   | - Find/Replace                                                                                                    | Ctrl+Shift+                                                                             | F             | -                                                                                                    |                                                                                                    | ÷.                                                                                |
| in the column                                                                                                    |                                                         | EL Locate Column                                                                                                    | Ctrl+Shift+                                                                             | L             |                                                                                                    | 1000 E-20 E                                                                                                    |                                                                                   |
| headings area                                                                                                    | Layout CUST-REC                                         | Sort Records                                                                                                    | Alt-                                                                                    | S 074.ADL     | AB.COPYLIB(CUS                                                                                                    | - 11) - 120 (280 (                                                                                                    | 21                                                                                |
| neadings area                                                                                                    | FORMATTED                                               | Hex on/off                                                                                                    | Alt-                                                                                    | H:            |                                                                                                    |                                                                                                    |                                                                                   |
| DNET074.ADLAB.COST                                                                                                    | 1                                                       | Validate Records                                                                                                    | Ctrl+Alt+Shift+                                                                         | v             |                                                                                                    |                                                                                                    |                                                                                   |
| DIVETOTA ADLABL                                                                                                    | DNET074.ADLAB.C                                         |                                                                                                    | Co.1. 400 (50.00)                                                                       | Cel           | usie 😳 Hout C                                                                                                    | conections.                                                                                                    | -                                                                                 |
| » 😵 082 -                                                                                                    | Laura CUST PLC                                          | Show Options                                                                                                    | CIN+AR+SMIT+                                                                            | 0             |                                                                                                    | Tetal 100                                                                                                    |                                                                                   |
|                                                                                                    | Cayout COSTARC                                          | Exclude Records                                                                                                    | Ctn+Ait+Shift+                                                                          |               |                                                                                                    | 1000 100                                                                                                    |                                                                                   |
|                                                                                                    | Field                                                   | Reset Excludes                                                                                                    | Ctri+Alt+Shift+                                                                         | 8             | Length                                                                                                    | Data                                                                                                    |                                                                                   |
| operties 🕄 🔅 🗖                                                                                                    | CUST-ID                                                 | Save Records                                                                                                    | Ctrl+                                                                                   | 5             | 5                                                                                                    | 01001                                                                                                    |                                                                                   |
|                                                                                                    | NAME                                                    | SaveAs Records                                                                                                    | Ctrl+Alt+Shift+                                                                         | s             | 17                                                                                                    | Lynn, Amanda                                                                                                    |                                                                                   |
| erty Value                                                                                                    | ACCT-BALANCE                                            | \$9(7)V99 PD                                                                                                    | 23                                                                                      |               | 5                                                                                                    | 610.05                                                                                                    |                                                                                   |
| iv. You can cl                                                                                                    | lick an action                                          | n icon in t                                                                                                    | he tool b                                                                               | ar.           |                                                                                                    | e • DEMOMIVS                                                                                                    | s<br>>1 @                                                                         |
| iv. You can cl                                                                                                    | lick an action                                          | n icon in t                                                                                                    | he tool b                                                                               | ar.           |                                                                                                    |                                                                                                    | s<br>> T co                                                                       |
| iv. You can cl                                                                                                    | lick an action                                          | n icon in ti                                                                                                    | he tool b                                                                               | ar.           | 1                                                                                                    |                                                                                                    | s) e                                                                              |
| iv. You can cl                                                                                                    | lick an action                                          | n icon in ti                                                                                                    | he tool b                                                                               | ar.           | ile Manager   🌣                                                                                                    | • • DEMONNS                                                                                                    | s<br>न व<br>स व्य                                                                 |
| iv. You can cl                                                                                                    | lick an action                                          |                                                                                                    | he tool b                                                                               | ar.           | ile Manager ] 🕏                                                                                                    | ● → DEMOMVS                                                                                                    | s<br>* 8                                                                          |
| iv. You can cl                                                                                                    | Iick an action                                          |                                                                                                    | he tool b                                                                               | ar.           | ile Manager   🌣                                                                                                    | DEMOMVS                                                                                                    | s<br>200<br>200                                                                   |
| iv. You can cl                                                                                                    | Iick an action                                          |                                                                                                    | he tool b                                                                               | ar.           | ite Manager   \$                                                                                                    | DEMOMVS                                                                                                    | s<br>                                                                             |
| iv. You can cl                                                                                                    | Lick an action                                          |                                                                                                    | he tool b                                                                               | ar.           | ile Manager \$<br>0RDERS-YT(<br>10                                                                                       | Debug ID, Fault Analyze     Ourrent 1     ADDR     a9 Clay Springs R                                                                                                    | s<br>** 8                                                                         |
| iv. You can cl                                                                                                    | Iick an action                                          | UST-ID HAVE<br>LOOD LUTION AND                                                                                                    | he tool b                                                                               | ar.           | ORDERS-YTT                                                                                                    | DEMOMVS  Debug IR Fault Analyz  Current 1  ADDR  B9 Clay Springs Re  119 North Lake Re                                                                                                    | s<br>स्र 2<br>व<br>ad                                                             |
| iv. You can cl                                                                                                    | Lick an action                                          | USTI 12<br>USTI 12<br>UST                                                                                                    | he tool b                                                                               | ar.           | ile Manager 🖗<br>ORDERS-YTT<br>10<br>3                                                                                   | DEMOMVS  Debug ID: Fault Analyze  Correct 1  ADDR  99 Clay Springs Re 119 North Lake Roo 1322 Pine Bluff                                                                                                    | S<br>स्थ ही<br>च<br>d                                                             |
| iv. You can cl<br>Manager - IM Problem Determination<br>Internation Project An<br>internation Project An<br>internatio Project An<br>internation Project An<br>internatio Project An<br>inte                                                                                                    | Iick an action                                          | USTE II<br>COUCK A<br>QUICK A<br>USTE II<br>E12<br>UST-II NAME<br>DESI Grahme,<br>Major, A<br>Management<br>Couck A                                                                                                    | he tool b<br>ccets                                                                      | ar.           | ORDERS-YTI<br>18                                                                                                    | Ochorent 1     Ochorent 1     O     | s<br>ला ही<br>व<br>ad                                                             |
| iv. You can cl<br>Manager - IBM Problem Determination<br>Internation Project FM<br>Participation Project FM<br>State Analyzer for 2/05<br>Backton Instance<br>Backton Instance                                                                                                    | bick an action                                          | UST-ID MANE<br>LISE Lynn, Am<br>2200 Graham, A<br>Major, A                                                                                                    | he tool b                                                                               | ar.           | GRDERS-YTT<br>GRDERS-YTT<br>10<br>3<br>3<br>3<br>3<br>3<br>3<br>3<br>3<br>3<br>3<br>3<br>3<br>3<br>3<br>3<br>3<br>3<br>3 | Current 1<br>ADDR<br>Debug ID Fault Analyze<br>Current 1<br>ADDR<br>09 Clay Springs Re<br>119 North Lake Ro<br>11512 Pine Bluff                                                                                                    | er 23<br>ad                                                                       |
| iv. You can cl                                                                                                    | Layout CUST-REC                                         | USTI II<br>LOST LOST LOST<br>USTI II<br>E12<br>UST-ID NAME<br>LE81 Lynn, Am<br>Beal Lynn, Am<br>Control Control<br>Control<br>Con                                                                                                    | he tool b                                                                               | ar.           | ORDERS-YTT<br>IS<br>ISAB.COPYLECT                                                                                        | OEMOMYS     OEMOMYS     Debug IR: Fault Analyze     OEMOR     OEMOR         | 5<br>er 8]<br>d<br>ad                                                             |
| iv. You can cl                                                                                                    | Iick an action                                          | UST-ID NAME<br>1 Con in th<br>Couck A<br>Couck A<br>UST-ID NAME<br>1200 Graham, A<br>Prajor, A                                                                                                    | he tool b                                                                               | ar.           | 08DERS-VTI<br>18<br>08DERS-VTI<br>18<br>19<br>3<br>3<br>5<br>4<br>4<br>8.COPYLBEC                                        | DEMOMVS  Debug IR Fault Analyz  Debug IR Fault Analyz  Current 1  ADDR  B Clay Springs Re 119 Morth Lake Roct 1352 Ping Bluff  UST1)  UST1)  Current Record Record  Current Record Record Record  Current Record Record Record Record  Current Record Record Record Record Record Record  Current Record Record Recor     | s<br>** - 3<br>**<br>**                                                           |
| iv. You can cl<br>the Manager - IEM Problem Determination<br>(1) - Wongart Station Violed IM<br>Systems Information II<br>demonstration Friedrick<br>demonstration Friedrick<br>demonst                                                                                                    | DICK an action                                          | USTA 32<br>UST-32<br>UST-3                                                                                                    | he tool b                                                                               | ar.           | ORDERS-YTT<br>GRDERS-YTT<br>St<br>St<br>AB.COPYLIB(C                                                                     | OEMOMVS     OEMOMVS     Debug ID: Fault Analyze     Oemon 1     O ADOR     99 Clay Springs Re     119 North Lake Rou     1512 Pine Bluff     UST1)     Elif                                                                                                    | s<br>er 3) :<br>ad                                                                |
| iv. You can cl                                                                                                    | Layout CUST-REC<br>FORMATTED                            | USTI 22 TE PAS Seg                                                                                                    | he tool b<br>ccets<br>Ccets<br>Ac<br>arda<br>krns<br>rt<br>Template<br>ment Editor  L 1 | ar.           | GRDERS-YTT<br>GRDERS-YTT<br>B<br>B<br>StAB.COPYLERC<br>Denside (1) Hust                                                  | Ochonectons                                                                                                    | s<br>er 3<br>ed<br>ed                                                             |
| iv. You can cl                                                                                                    | Iick an action                                          | USTI 12 DI DIS Seg                                                                                                    | he tool b                                                                               | ar.           | GADERS-YTC<br>GADERS-YTC<br>19<br>3<br>3<br>3<br>3<br>3<br>3<br>3<br>3<br>3<br>3<br>3<br>3<br>3<br>3<br>3<br>3<br>3<br>3 | Current 1 Converting Revealed to the second second |                                                                                   |
| iv. You can cl                                                                                                    | Layout CUST-REC                                         | USTI 22 TE INTS Seg                                                                                                    | he tool b                                                                               | ar.           | ORDERS-YTT<br>SR<br>BLAB.COPYLECC<br>Denside (19 Hast                                                                    | OEMOMVS     OEMOMVS     OEMOMVS     OEMOMVS     OEMOMVS     OEMOMVS     OEMOMVS     OEMOMVS     OEMOMVS     OEMOMVS     OEMOMVS     OEMOMVS     OEMOMVS     OEMOMVS                                                                                                    | s<br>er 2) :<br>er 2) :<br>ed 3<br>ed 3                                           |
| iv. You can cl                                                                                                    | Layout CUST-REC<br>DIMETO74 ADLABC                      | USTI 22<br>USTI 22<br>USTI 2 | he tool b<br>ccets  Ccets  Ac anda bina t  Template ment Editor  Spe S                  | ar.           | RDERS-YTT<br>GRDERS-YTT<br>10<br>10<br>10<br>10<br>10<br>10<br>10<br>10<br>10<br>10<br>10<br>10<br>10                    | O PEMORNY      Debug IP, Fault Analys      O Current 1      O ADDR      99 CLay Springs R      119 North Lake Ros      1132 Pine Bluff      122 Pine Bluff      123      Connections      Total 100      Data                                                                                                    | s<br>er 81<br>ad<br>s                                                             |
| iv. You can cl<br>Manager - IM Problem Determination<br>in Hernoric and Problem Determination<br>Systems Information II<br>Compared Analyzer for 2/05<br>Compared Analyzer for 2/05                                                                                                    | Layout CUST-REC<br>FORMATTED                            | USTI 12 TE PAGE<br>Picture T<br>X(5) A                                                                                                    | he tool b                                                                               | ar.           | ORDERS-YTT<br>ORDERS-YTT<br>Se<br>ABS.COPYLIB(C<br>omicle (1) Hast<br>Length<br>5                                        | OEMOMVS     OEMOMVS     OEMOMVS     Debug IR: Fault Analyze     Oemost 1     O ADOR     S9 Clay Springs Re     119 North Lake Rou     1522 Pine Bluff     UST1     O Total 100     Data     0101                                                                                                    | s<br>er 81 a<br>ed 5<br>ed 5                                                      |
| iv. You can cl                                                                                                    | Layout CUST-REC                                         | USTI 22 202 PASTA                                                                                                    | he tool b                                                                               | ar.           | GRDERS-YTT<br>GRDERS-YTT<br>B<br>B<br>B<br>CAB.COPYLERC<br>Densite (1) Hust<br>Length<br>S<br>17<br>5                    | Ochowski - DEMOMVS      Debug D, Fault Analyss      Debug D, Fault Analyss      Debug D, Fault Analyss      Debug D, Fault Analyss      Debug D, Fault Analyss      Debug D, Fault Analyss      Debug D, Fault Analyss      Connections      Total 100      Data     Disola     Dyron, Amanda     Son as                                                                                                    | S<br>(<br>(<br>(<br>)<br>)<br>)<br>)<br>)<br>)<br>)<br>)<br>)<br>)<br>)<br>)<br>) |
| iv. You can cl<br>the Manager - IEM Problem Determination<br>Systems Information II<br>Systems Information II<br>Systems Information II<br>Action Houses<br>Action Houses<br>Action Houses<br>Action Houses<br>Data Sets<br>Data Sets<br>Data Sets<br>Data Sets<br>Data Data<br>Data Sets<br>Data Data<br>Data Sets<br>Data Data<br>Data Sets<br>Data Data<br>Data Sets<br>Data Data<br>Data Sets<br>Data Data<br>Data Data<br>Data Sets<br>Data Data<br>Data Sets<br>Data Data<br>Data Data<br>Data<br>Data Data<br>Data Data<br>Data<br>Data Data<br>Data Data<br>Data Data<br>Dat | Layout CUST-REC<br>DORET074.ADLAB.C<br>Navigation LOCAT | USTI 12<br>Picture T<br>X(15) A<br>S9(7)/99 P                                                                                                    | he tool b                                                                               | ar.           | RAB.COPYLBEC                                                                                                    | DEMOMVS  Debug IR Fault Analyz  Debug IR Fault Analyz  Debug IR Fault Analyz  Doct Lake Root  132 Pine Bluff  UST1)  Convectors  Convectors  Total 100  Data  Signol  Signol  Sig     | S<br>                                                                             |
| iv. You can cl<br>Manager - IM Problem Determination<br>And Henger Station Project A<br>Systems Information II<br>And Analyzer for a Control<br>Action History<br>Action History<br>Action History<br>Action History<br>Action History<br>Action History<br>Action History<br>Action History<br>Action History<br>Action History<br>Action History<br>Action History<br>Browse My Data Sets<br>Action History<br>Browse My Data Sets<br>Action History<br>Browse My Data Sets<br>Data Sets<br>Data Set                           | Layout CUST-REC<br>DIVETO74-ADLAB C<br>Navigation LOCAT | USTI 12 Calence T<br>VISTI 12 Calence T<br>VISTI 1                                                                                                    | template                                                                                | ar.           | CRDERS-YTT<br>CRDERS-YTT<br>18<br>9<br>5<br>17<br>17<br>5<br>17<br>5<br>17<br>5<br>17                                    | OEMOMY      OEMOMY      Debug R: Fault Analyze      Oemost 1      ADDR      Of Current 1      ADDR      Of Current 1      Of Current 1      Of Current      | S<br>                                                                             |
| iv. You can cl<br>Manager MM Problem Determination<br>in Hompson Station Project M<br>Systems Information II<br>Systems Information II<br>Common Amorphy, Bon. com.200<br>Action History<br>CCS<br>Data Sets<br>Action History<br>CCS<br>Data Sets<br>Data Sets           | Lick an action                                          | USTI 12<br>Picture T<br>X(12)<br>NOSTI 12<br>NAME<br>DATE NAME<br>DATE NAME<br>DATE NAME<br>DATE NAME<br>DATE NAME<br>DATE NAME<br>DATE NAME<br>NAME<br>DATE NAME<br>DATE N                                                                                                    | he tool b<br>ccets  Ccets  Ac and and and and and and and and and and                   | ar.           | GRDERS-YTT<br>BR<br>BRAB.COPYLERC<br>Denside (19 Hust<br>Length<br>3<br>17<br>5<br>m                                     | Ochorent 1     Current 1     Ochorent 1     Ochorent 1     Ochorent 1     Ochorent Lake Root     1512 Pine Bluff     IS12 Pine Bluff     IS12     | S<br>                                                                             |

7. Click any record in the multiple-record display, and notice that it appears automatically in the single-record display.

| , File Manager IBM Problem Determination                                          | on Tools Studio              |                            |              | For                      |        |
|-----------------------------------------------------------------------------------|------------------------------|----------------------------|--------------|--------------------------|--------|
| File Edit Navigate Search Project Fil                                             | e Manager Run Window Help    |                            |              |                          |        |
| 🝵 • 제 🐃 🗇 👘 😹 🕫                                                                   |                              | 81 - Q - P - 1             | - M - M      | (C) * [2]                |        |
|                                                                                   | Q                            | uick Access 🕴 🖽 🛛          | File Manager | Debug IR: Fault Analyzer | J 1/05 |
| 😰 Systems Information 🕮 🚥 🗔                                                       | C DNET074.ADLAB.CUSTLEBGCOPY |                            |              |                          | - 0    |
| Type here to search the true (Chi+F)                                              | Navigation LOCATE 999        | • 🙆 🛃 🗔 Cursor             |              | Current 1                |        |
| Current record                                                                    | CUST-ID NAME                 | ACCT-BALANCE               | ORDERS-YTD A | ADDR                     | CITY * |
|                                                                                   | 1 01001 Lynn, J              | teanda 610.05              | 10 /         | 19 Clay Springs Rd       | Atwo   |
| Action History                                                                    | 2 02200 Gramae               | Anna 67,68                 | 9 1          | 119 North Lake Road      | Spir   |
| <ul> <li>Igh CICS</li> <li>Igh Code Enter</li> </ul>                              | 3 02202 Major,               | Art 1234.56                | 5 1          | 1512 Pine Bluff          | Harm   |
| Bernute Mr. Date Sets                                                             | 1 M                          |                            |              |                          |        |
| DNET074.ADLAB.COST     DNET074.ADLAB.CC     DNET074.ADLAB.CC     DNET074.ADLAB.CC | FORMATTED                    | The Sugment Editor of Look | Console 🛛    | Host Connections         | • •    |
| DNET074.ADLAB.CL -                                                                | Layout CUST-REC              | Current 1                  |              | Total 1000               | Cur    |
|                                                                                   | Field Picture                | Type Start                 | Length       | Data                     |        |
|                                                                                   | CUST-ID X(5)                 | AN 1                       | 5            | 01901                    |        |
| 国静唱世                                                                              | NAME X(17)                   | AN 6                       | 17           | Lynn, Amanda             |        |
| Property Value                                                                    | ACCT-BALANCE 59(7)V99        | P0 23                      | 5            | 610.03                   |        |
| ·                                                                                 | View Mode Single Mode        | ert Mode Insert            |              |                          |        |
|                                                                                   |                              | Insert                     |              | e + DEMOMV               | s      |

- 8. A view can be expanded.
  - a. Double-click the tab of multiple-record display.

| 6                                                                                                   |                           | 0.00         |                      |             | 22                    | S           |
|----------------------------------------------------------------------------------------------------|---------------------------|--------------|----------------------|-------------|-----------------------|-------------|
| - File Manager IBM Problem Determination                                                            | on Tools Studio           |              |                      |             | 1-02                  | e cille a A |
| File Edit Navigate Search Project File                                                              | Manager Run Window He     | lp           |                      |             |                       |             |
| (1) 目的合同() 追求業業                                                                                     | CE 49 (2) 48 (# 6) (P (8) |              | Q                    | -           | e e e i a             |             |
|                                                                                                    |                           | Quick Access |                      | e Manager 🕏 | Debug 🕄 Fault Analyze | a 🗐 1/05    |
| 12 Systems Information SI = D                                                                       | T DNETO74.AC AB.CUSTI BIG | COPY 12      |                      |             |                       | 0           |
| Type heres to search that trave (Ctri-P)                                                            | Navigation 1 200          | • 0          | 🕄 🗔 Cursor           |             | O Current 2           |             |
| 🖌 🕞 demomvs.demopkg.ibm.com: +                                                                      | Clic                      | CK we        | ACCT-BALANCE C       | RDERS-YTD   | ADDR                  | CITY *      |
| 5 BR Fault Analyzer for z/OS                                                                        | 1 01001                   | Lynn, Amanda | 610.05               | 10          | 89 Clay Springs Rd    | Atwo        |
| Action History E                                                                                    | 2 02200                   | Graham, Anna | 67.68                | 9           | 119 North Lake Road   | Spir        |
| > En CICS                                                                                           | 3 02202                   | Major, Art   | 1234.56              | 5           | 1512 Pine Bluff       | Harm_       |
| a igi Data Sets                                                                                     | (a)                       |              | * **                 |             | ** * *                |             |
| ADTOOLS.**     So DEBUG.V13**     DONET074.ADLAB.CUST:     DONET074.ADLAB.C**     DONET074.ADLAB.C* | Layout CUST-REC           | Te           | mplate DNET074.ADLAB |             | n) • 🔍 😹 🖻            |             |

- b. Notice that the view is expanded to the full window. It can be helpful to expand a view to display more data.
- c. Double-click the tab again, and the view is restored to its original size.
- 9. You can scroll to other records in the file.
  - a. Use the scroll bar on the right to scroll down and up.

| DINET074      | DI AR CUSTI RIG | COPY 12         |                   |              |                      |              |            | 10.00    |
|---------------|-----------------|-----------------|-------------------|--------------|----------------------|--------------|------------|----------|
|               |                 | -               |                   |              | -                    |              |            |          |
| Navigation    | LOCATE 999      | • 0 c           | Cursor 12         |              | O Current 5          |              | Total 1000 |          |
|               | CUST-ID         | NAME            | ACCT-BALANCE      | ORDERS-YTD   | ADDR                 | CITY         | STATE      | COUNTI * |
| 1             | 01001           | Lynn, Ananda    | 610.05            | 10           | 89 Clay Springs Rd   | Atwon        | NV         | USA      |
| 2             | 02200           | Graham, Anna    | 67.68             | 9            | 119 North Lake Road  | Spirit Lake  | 10         | USA      |
| 3             | 02202           | Major, Art      | 1234.56           | 5            | 1512 Pine Bluff      | Harmon       | 2994       | USA      |
| 4             | 03003           | Prentice, Anna  | 0.00              | 7            | 33 Renshaw           | Laramie      | 107        | USA      |
| 5             | 03390           | Deeds, Darran   | 74.00             | 3            | 649 Brown Street     | Sandstone    | IN         | USA      |
| 6             | 05570           | Parker, Ford    | 233.27            | 12           | 3039 Manning St.     | Dearborn     | HI         | USA      |
| 7             | 86101           | Early, Brighton | 311.08            | 10           | 9662 Summit Road     | Buxford      | NE         | USA      |
| 8             | 06106           | Lander, Annette | 489.84            | 8            | 6127 Cedar Street    | Taledega     | AL         | USA      |
| 9             | 05711           | Dubree, Dustin  | 192.98            | 11           | 9229 Delegate's Row  | Indianapolis | IN         | USA      |
| 10            | 05980           | Bacon, Chris P. | 1001.01           | 0            | 1134 Rosetta         | Lisle        | It         | USA      |
| 11            | 07005           | Houston, Roger  | 296.97            | 10           | 4411 Northside Pkway | Banner Elk   | NC         | 054      |
| 12            | 87844           | Schauer, April  | 88.83             | 7            | 7331 Gulf Shore Dr.  | Naples       | FL.        | US4      |
| 13            | 87877           | Mann, Mr. E.    | 621.85            | 1            | 24 Valentine Rd      | Danville     | TN         | US 7     |
| 14            | 07707           | Clime, Hilda    | 232.20            | 9            | 5545 Crystal Springs | Downgiac     | HI         | USAV     |
| 15            | 07870           | Furst, April    | 122.15            | 1            | 955 Dundas           | London       | ON         | Canadi " |
|               | m               | 6               |                   |              |                      |              |            |          |
| tion a little | T BEC           | 50 e.c.         | olate DNET074 ADI | AR CORVERNER | (II) - (II) (e) (In- | 1            |            |          |

- 10. The 'Navigation' field can be used to directly scroll to (locate) a record in the file.
  - a. Type <u>75</u> in the Navigation field and press <u>Enter</u>.

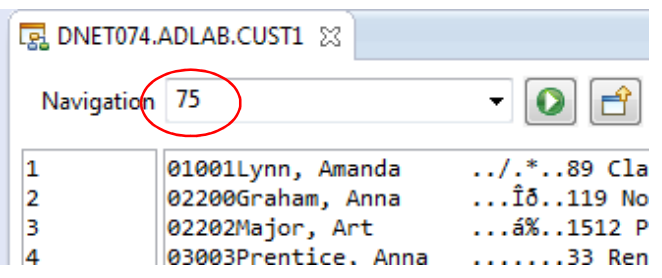

b. The file is scrolled to record number 75.

- 11. You can also locate a column name.
  - a. Right-click on the column heading line, then select Locate Column.

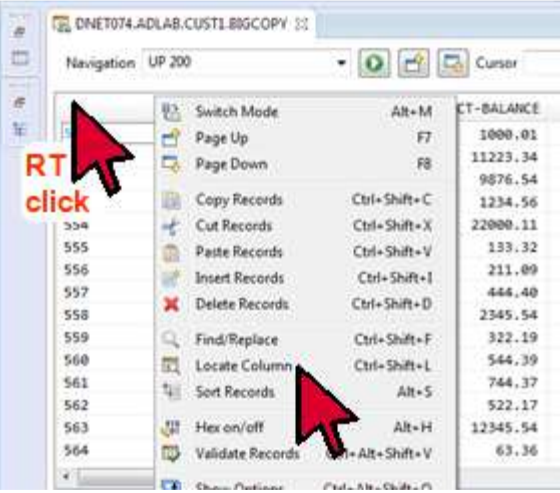

- b. The 'Locate Field' dialog is displayed.
- c. Select <u>Occupation</u>, then click <u>OK</u>.

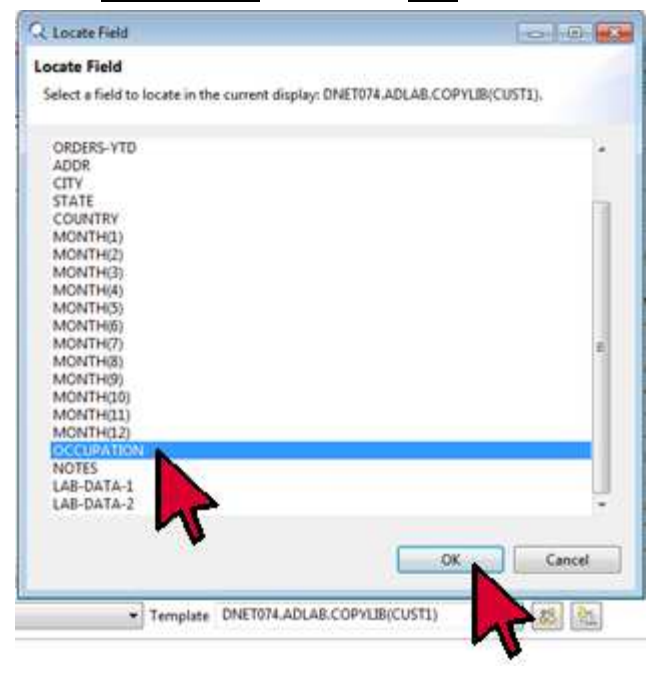

d. The display is positioned so that the Occupation field is visible.

| N  | avigation UP | 200      | *        | 0 2      | Cursor   |           | O Cum     | ent 550   | Total 1000                   |    |
|----|--------------|----------|----------|----------|----------|-----------|-----------|-----------|------------------------------|----|
| i) | MONTH(5)     | MONTH(6) | MONTH(2) | MONTH(8) | HONTH(9) | MONTH(18) | MONTH(11) | HONTH (12 | OCCUPATION                   | 10 |
| 9  | 0.00         | 9,68     | 0.00     | 8.00     | 0.00     | 7.26      | 9.68      | 0.00      | Weather Serecaster           | 1  |
| e  | 0.00         | 4.84     | 0.00     | 73.81    | 73.81    | 73.81     | 73.81     | 73.81     | Highway Tunneling Engineer   |    |
| 4  | 7.49         | 14.52    | 0.00     | 7.26     | 0.00     | 0.00      | 10.89     | 7.26      | QA Planner                   |    |
| 9  | 0.00         | 9.68     | 0.00     | 9,68     | 0.00     | 7.26      | 0.00      | 9.68      | Rescue Diver                 |    |
|    | 3.63         | 3.63     | 2        | 8 . 22   | 0.00     | 44.44     | 3.43      | 2.02      | Destinger of Design blockers |    |

- 12. You can use a special dialog to find and replace data.
  - a. Right-click on the column heading line, then select <u>Find/Replace</u>.

| 8 DNET | 074.ADLAB.CUST1 😒 |         |                |              |         |                     | - 0              |
|--------|-------------------|---------|----------------|--------------|---------|---------------------|------------------|
| Naviga | tion TOP          |         | • 0 🖻 🖪        | Cursor       |         | Current             |                  |
|        | CUST-ID           | NAME (  | Switch Mode    | Alt+M        | RS-YTD  | ADDR                | CIT              |
| 1      | 201               | Lynn 🚽  | Page Up        | F7           | 10      | 89 Clay Springs Rd  | Atw              |
| 2      | RT 200            | Grah    | Page Down      | 68           | 9       | 119 North Lake Road | Spi              |
| 3      | click 2282        | Majo    | , roge bonn    |              | 5       | 1512 Pine Bluff     | Han              |
| 4      | 03003             | Pren    | Copy Records   | Ctrl+Shift+C | 7       | 33 Renshaw          | Lar              |
| 5      | 03390             | Deed of | Cut Records    | Ctrl+Shift+X | 3       | 649 Brown Street    | San              |
| 5      | 05570             | Park m  | Paste Records  | Ctrl+Shift+V | 12      | 3039 Manning St.    | Dea              |
| 7      | 06101             | Earl    | Insert Records | Ctrl+Shift+1 | 10      | 9662 Summit Road    | Bux              |
| e      | 06106             | Ane I   | Delete Records | Ctrl+Shift+D | 8       | 6177 Padan Streat   | та <b>1</b><br>} |
| Layout | CUST-REC          | 9       | Find/Replace   | Ctrl+Shift+F | YLIB(CU | ST1) • 🔍 😹 🔮        |                  |
|        |                   | 17      | Locate Column  | Ctrl+Shift+L |         |                     | -                |
| ORMA   | TTED              | 4       | Sort Records   | Alt+5        |         |                     |                  |
|        |                   | - 4     |                |              |         |                     |                  |

b. In the Find field, type **ann**, then click **Find**. (Note: The default navigation is 'Next'.)

| Q Re | Q Find/Replace (DNET<br>Find: ANN<br>Replace with: | 174 ADLAE_ (5) (6) (2)                                                                 | Window Help<br>Window Help<br>Window Help<br>Quick Access                                                                                                    | 2/OS                              |
|------|----------------------------------------------------|----------------------------------------------------------------------------------------|----------------------------------------------------------------------------------------------------|-----------------------------------|
| 1    | Search range #ALL<br>Nevigation                    | Field Column<br>Search string options<br>Case sensitive                                | TOP                                                                                                    | <u>ר</u>                          |
|      | O All<br>O Previous<br>O First<br>O Last           | Hexadecimal<br>Picture string<br>Encoding Hexadecimal                                  | CUST-ID         NAME         ACCT-BALANCE         ORDERS-YTD         ADDR         ADDR           02200         Graham, Ann         67.68         9         119 North Lake Road         9           02202         Hajor, Art         1234.56         5         1512 Pine Bluff         9           03003         Prentice, Ann         0.00         7         33 Renshaw         0                                                                                                    | ilT<br>Spi<br>Han<br>Lar          |
|      | Others                                             | Replace string options Case sensitive Hexadecimal Ficture string CEncoding Hexadecimal | 03390         Deeds, Darren         74.00         3         649 Brown Street         5           05570         Parker, Ford         233.27         12         3839 Monning St.         0           06101         Early, Brighton         311.48         10         9662 Junmit Road         0           06106         Lender, Annette         489.84         8         6.07 Cedar Street         1           06311         Didmas         Didmas         Didmas         1         530 Delarsta's Dom         1                                                                                                    | ian<br>Jea<br>Bux<br>Tal<br>Tad * |
|      | Match options<br>CHARs<br>Prefix                   | Search scope options<br>All records<br>Excluded records Only                           | Template Others in the display are highlighted                                                                                                    | _                                 |
| E E  | © Suffix<br>© Word                                 | Not Excluded records Only                                                              | DLAB.CUST1         Image: Different Editor         Image: Different Editor         Image: Differee Editor <thimage: differee="" editor<="" th=""></thimage:> | ° C                               |
|      |                                                    |                                                                                        | Picture Type Start Length Data<br>Single Mode  Insert Mode Insert                                                                                                    |                                   |
|      | 4                                                  |                                                                                        | Insert 0 - DEMOMVS                                                                                                    |                                   |

- c. Notice that the next occurrence of 'ann' was found.
- d. The search can be limited to a specific field or fields.
  - Leave <u>**ann</u>** in the 'Find' field</u>
  - Click <u>Field</u>.

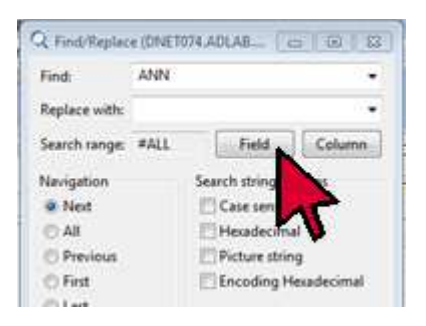

- The Field Selection dialog is displayed.
- Click the **Deselect All** button.
- Select the <u>ADDR</u> field, then click <u>OK</u>.

|    | R Field Selection                                                          |                                                                                                    |             |                                   |           |
|----|----------------------------------------------------------------------------|----------------------------------------------------------------------------------------------------|-------------|-----------------------------------|-----------|
| R  | Field Selection                                                            |                                                                                                    | Manager S   | Debug BR Fault Analyzer           | ₫ z/0     |
| 5  | Select fields of the currently selected layout CUST-REC in Template DNET07 | 4.ADLAB.COPYLIB(CUST1).                                                                                         |             |                                   | - 1       |
| N  |                                                                            | 10.000 and 10.000 and 10.000 and 10.000 and 10.000 and 10.000 and 10.000 and 10.000 and 10.000 and 10.000 and 1 | -           | (a) .                             |           |
| 1  | CUST-ID                                                                    | 12                                                                                                    |             | Current 2                         |           |
|    | I NAME                                                                     |                                                                                                    | DRDERS-YTD  | ADDR                              | CIT       |
| 4  | ACCT-BALANCE                                                               |                                                                                                    |             | 119 North Lake Road               | Soi       |
| 4  | CRDERS-YTD                                                                 |                                                                                                    | 5           | 1512 Pine Bluff                   | Hat       |
| 4  | M ADDR                                                                     |                                                                                                    | 7           | 33 Renshaw                        | Lar       |
|    | E YTY                                                                      |                                                                                                    | 3           | 649 Brown Street                  | San       |
| 1  | E                                                                          |                                                                                                    | 12          | 1039 Manning St.                  | Dea       |
| 1  | E WIRY                                                                     |                                                                                                    | 18          | 9662 Summit Road                  | Bux       |
|    | E MONTH(I)                                                                 |                                                                                                    | 0           | 6127 Cedar Street                 | Tal       |
|    | MONTH(2)                                                                   |                                                                                                    | -11         | 0710 Ralansta'r Dou               | Trad<br>b |
|    | MONTH(3)                                                                   |                                                                                                    |             | and a second second second second | 1         |
| N  | MONTH(4)                                                                   |                                                                                                    | LCOPYLIB(CU | ST1) • 🖳 🐰 🕅                      |           |
|    | MONTH(S)                                                                   |                                                                                                    |             |                                   |           |
| 4  | MONTH(6)                                                                   | *                                                                                                    | -           |                                   |           |
| 1  |                                                                            |                                                                                                    | ie 29 Hour  | Connections                       | 20        |
| 4  | Select All Deselect All Reset                                              |                                                                                                    | -           | = 31/1 ///201                     |           |
|    |                                                                            |                                                                                                    |             | Tetal 100                         |           |
|    |                                                                            | OK Cancel                                                                                                    | Inneth      | Data                              |           |
| -0 |                                                                            |                                                                                                    | CENES!      | 0910                              |           |

• Notice that the data was found, and that only the ADDR field was searched.

| File | Find: ANN          | TOTALADIAE. CI CI SS      | Window Help   | 100 B - 9            | 1.11           | a              | east 21              |        |
|------|--------------------|---------------------------|---------------|----------------------|----------------|----------------|----------------------|--------|
|      | Replace with:      |                           |               | Quick Access         | The data v     | vas four       | d Fault Analyzer     | J z/05 |
| -    | Search range: #7   | Field Column              | DLAB.CUSTI 3  |                      |                |                |                      | - 0    |
| 0    | Navigation<br>Next | Search string options     | TÓP           | • 0                  | 🛐 🔜 Cursor     | 1              | Current 6            |        |
| TT.  | IA 🔿               | E Hexadecimal             | CUST-ID       | NAME                 | ACCT-BALANCE   | ORDERS-YTD     | ADDR                 | CIT *  |
|      | Previous           | Picture string            | 05570         | Parker, Ford         | 233.27         | 12             | 3039 Annaly St.      | Dea    |
|      | First              | Encoding Hexadecimal      | 06101         | Early, Scighton      | 311.08         | 10             | 9662 Sul 1t Road     | Bux    |
|      | C Last             |                           | 06106         | Lander, Annette      | 489.84         | 8              | 6127 Cedar Street    | Tal    |
|      | Others             | Replace string potions    | 06711         | Dubree, Dustin       | 192.98         | 11             | 9229 Delegate's Row  | Ind    |
|      | End Perhanant      | In Case country options   | 06999         | Bacon, Chris P.      | 1001.01        | 0              | 1134 Rosetta         | LÍS    |
|      | I Find/Replace not | [] Case sensitive         | 07088         | Houston, Roger       | 296.97         | 10             | 4411 Northside Pkway | Ban    |
|      |                    | - riexoecinar             | 07844         | Schauer, April       | \$8,83         | 7              | 7331 Gulf Shore Dr.  | Nap    |
|      |                    | Encoding Hexadecimal      | 07977<br>m    | Coul                 | #71 DE         |                | 14 Velantine DA      | +      |
|      | Match options      | Search scope options      | F-REC         | Other                | fields wer     | e not se       | earched              |        |
|      | CHARs              | All records               |               |                      |                |                |                      | -      |
| 1    | O Prefix           | Excluded records Only     |               |                      |                |                |                      |        |
| -    | Suffix             | Not Excluded records Only | DLAB.CUST1 18 | 🔃 DAS Segment Editor | 🆽 Lookup 🙂 Cor | ioole 🖽 Huut ( | Connections          | - 0    |
|      |                    |                           | T-REC         | 1                    | Current 6      |                | Total 100            | Cu     |
| P    | Find               | Replace Reset Close       | Pictur        | e Type               | Start          | Length         | Data                 | _      |
|      |                    | , c                       | Single Mode   | Insert Mode Inser    | a.             |                |                      |        |
| -L   | Const.             |                           |               | Incert               |                |                | DEMOLE               |        |

- 13. After finding data, the display can be reset to remove the highlighting where data was found.
  - a. Click <u>**Reset**</u> to remove the highlighting.

| Find: ANN                                                                                                    |                                                                                                    |               | 9 - D 8       | 9 - 9 - 9             | 1 - 1 - 1 - 1 - 1 - 1 - 1 - 1 - 1 - 1 - | 8                  | 1.1                  |       |
|----------------------------------------------------------------------------------------------------|----------------------------------------------------------------------------------------------------|---------------|---------------|-----------------------|-----------------------------------------|--------------------|----------------------|-------|
| Replace with:                                                                                                    |                                                                                                    | -             |               | Quick Access          | E 1                                     | File Manager 🕸 Deb | log 🕄 Fault Analyzer | 2/05  |
| Search range: #7                                                                                                    | Field                                                                                                    | Column        | PLAB.CUSTI 1  |                       |                                         |                    |                      | - 0   |
| Navigation                                                                                                    | Search string option                                                                                                    | ns            | TOP           | • 0 6                 | Cursor                                  | 0                  | Current 6            |       |
| Alt 🔿                                                                                                    | E Heradecimal                                                                                                    |               | CUST-ID       | NAME                  | ACCT-BALANCE                            | ORDERS-YTD HO      | R                    | CIT * |
| Previous                                                                                                    | Picture string                                                                                                    |               | 05570         | Parker, Ford          | 233,27                                  | (12 30)            | 9 Manning St.        |       |
| C First                                                                                                    | Encoding Heat                                                                                                    | decimal       | 96191         | Early, Brighton       | 311.08                                  | 10 900             | B-fumit Road         | Bux   |
| () List                                                                                                    |                                                                                                    |               | 06106         | Lander, Annette       | 489.84                                  | 8 612              | 7 Cedar Street       | Tal   |
| Others                                                                                                    | Replace string optio                                                                                                    | ons           | 05711         | Dubree, Dustin        | 192.98                                  | 11 922             | 9 Delegate's Row     | Ind   |
| [7] Find/Replace not                                                                                                    | Case sensitive                                                                                                    |               | 86988         | Bacon, Chris P.       | 1001.01                                 | 0 113              | 4 Rosetta            | L15   |
| 1000 (1000 (100) (1000 (100) (1000 (100) (1000 (100) (1000 (100) (100) (100) (1000 (100) (100) ( | Hexadecimal                                                                                                    |               | 07056         | Schause Angel         | 295.97                                  | 10 441             | 1 Northside PRWay    | ban   |
|                                                                                                    | Picture string                                                                                                    | decimal       | A7077         | Reen He E             | £31 HE                                  | 1 14               | Valantina 84         | Pan * |
| Match options<br>CHARs<br>Prefix                                                                                                    | Search scope optio                                                                                                    | ns<br>Is Only | T-REC         | • Terr                | plate DNET074.ADL                       | AB.COPYUB(CUST1)   | • • • *              | ]     |
| 🔿 Suffix                                                                                                    | Replace (DNET074 ADLAB.  ANN ANN swith: range: #7 Field Column toon t Case sensitive Hexadecimal Ficture string t Replace not Replace string options f(Replace not ARg ARg ARg ARg ARg ARg ARg ARg ARg ARg | cords Only    | DLAB.CUSTI SS | TE IMS Segment Editor | 🛱 Lookup 🖾 Cor                          | nople 19 Host Conn | ections              |       |
| © Word                                                                                                    |                                                                                                    |               | T-REC         | 2                     | Current 6                               |                    | Total 100            | Cu    |
| Find                                                                                                    | Replace Reset                                                                                                    | Close         | Pictu         | re Type               | Start                                   | Length             | Data                 | _     |
|                                                                                                    |                                                                                                    | 2:            | Single Mode   | Insert Mode Inser     | t                                       |                    |                      |       |
| ( e )                                                                                                    |                                                                                                    |               |               |                       |                                         |                    |                      |       |

- 14. The Find/Replace dialog can also be used to replace data in a specific field.
  - a. In the Find/Replace dialog, type <u>**Gulf**</u> in the 'Find' field and <u>**Bay**</u> in the 'Replace with' field, then click <u>**Replace**</u>.

| Q   | Q Find/Replace (DNET  | 074.ADLAB_                              | Window Hele                                                                                             | ■ 12           |
|-----|-----------------------|-----------------------------------------|----------------------------------------------------------------------------------------------------|----------------|
| 0   | Find: Gulf            |                                         | (#1) 日本(1) (1) (2) (2) (2) (2) (2) (2) (2) (2) (2) (2                                                   |                |
|     | Replace with Bay      | · ·                                     | Enter a 'Find' string and a Cobog R. Fault Analyzer                                                     | <u>دارد</u> ال |
| 1:  | Search range: (#7]    | Field Column                            | HAB.CUS "Replace with' string                                                                           | - D            |
| iii | Nevination            | Search string options                   | TOP • O Cursor O Current 6                                                                              |                |
| Ť   | O AB                  | Hexadecimal                             | CUST-ID NAME ACCT-BALANCE ORDERS-YTD ADDR                                                               | CIT ^          |
|     | © Previous<br>© First | Fichare string                          | In this example:                                                                                        | Dea            |
|     | 🖸 Last                | · · ·                                   | - only field #7 (ADDR) will be searched                                                                 | Tal            |
|     | Others                | Replace string options                  | - only the next one will be changed                                                                     | Lis            |
|     | E Find/Replace not    | E Hexadecimal                           | 07008 Houston, Roger 196.97 10 4411 Northside Pkway<br>07044 Schauer, April 88.83 7 7331 Gulf Shore Dr. | Ban            |
|     |                       | Picture string     Encoding Hexadecimal | 07077 Hann He H 671 A6 1 74 UnTambina Dd                                                                | · · ·          |
|     | Match options         | Search scope options                    | T-REC   Template DNET074.ADLAB.COPYLJB(CUST1)                                                           | 1              |
|     | CHARs                 | All records     Excluded records Only   |                                                                                                    |                |
|     | © Suffix              | O Not Excluded records Only             | DLAB.CUST1 22 TO BAS Segment Editor 🚓 Lookup 💿 Console 🗐 Host Connections                               | ÷ 0            |
|     | © Word                |                                         | T-REC Current 6 Total 100                                                                               | Cu             |
| P   | Find                  | Replace Reset Close                     | Picture Type Start Length Data                                                                          | _              |
|     | Executed RESET comm   | and: RESI                               | Single Mode   Insert Mode Insert                                                                        |                |
| 19  | 13                    | <b>N</b> •                              |                                                                                                    |                |

- b. Notice that data was found and changed in a record.
- 15. Sorting records
  - a. To sort records, click on any field name. (Note: You can also select the Sort icon on the Menu Bar.)
  - b. The 'Sort Options' dialog is displayed.
  - c. Click the Add Criteria icon.

|           | Contraction in the second | ****   | BEL THE BELOW ON AN                    | e 🛱 🛱 🖷                | 16 B > *              | Q                  |
|-----------|---------------------------|--------|----------------------------------------|------------------------|-----------------------|--------------------|
|           |                           |        |                                        |                        | Quick Access          | 🖬 💽 F              |
| DNET07    | 4.ADLAB.CUST1 💱           |        | Q Sort Options                         |                        |                       | - 0.               |
| Navigatio | UP 500                    |        | Sort Options                           |                        |                       | 10000              |
| 1         |                           |        | 😣 At least one sort crite              | ria must be specified. |                       |                    |
|           | CUST-ID                   | NAME   |                                        |                        |                       |                    |
| 1         | 01                        | Lynn,  | <ul> <li>Sort by column num</li> </ul> | nber 🧕 Sort by field   | reference : O Sort by | KSD5 key           |
| 2         | 022 6                     | Grahad | Terrentin                              |                        | 2012 C                |                    |
| 3         | 02202                     | Major  | Sort Criteria                          |                        | Soft Order            | Sort Type          |
| 4         | 03003                     | Prent  |                                        |                        |                       |                    |
| 5         | 03390                     | Deeds  |                                        |                        |                       |                    |
| 6         | 05570                     | Parker |                                        |                        |                       | /                  |
| 7         | 06101                     | Early  |                                        | Click th               | e Add Crite           | eria               |
| 8         | 06106                     | Lander |                                        | button                 | ic <u>Aud One</u>     |                    |
| 9         | 06711                     | Dubre  |                                        | Dutton                 |                       |                    |
| 10        | 06900                     | Bacon  |                                        |                        |                       | OK Cancel          |
| 11        | 07008                     | Houst  |                                        |                        |                       | Concer             |
| 12        | 07044                     | Schaus | Angil                                  | 88 83                  | 7                     | 7321 Gulf Shace Br |

- d. The 'Sort by Field Reference Criteria' dialog is displayed.
- e. Select <u>ACCT-BALANCE</u> from the field reference list, then click <u>OK</u>.

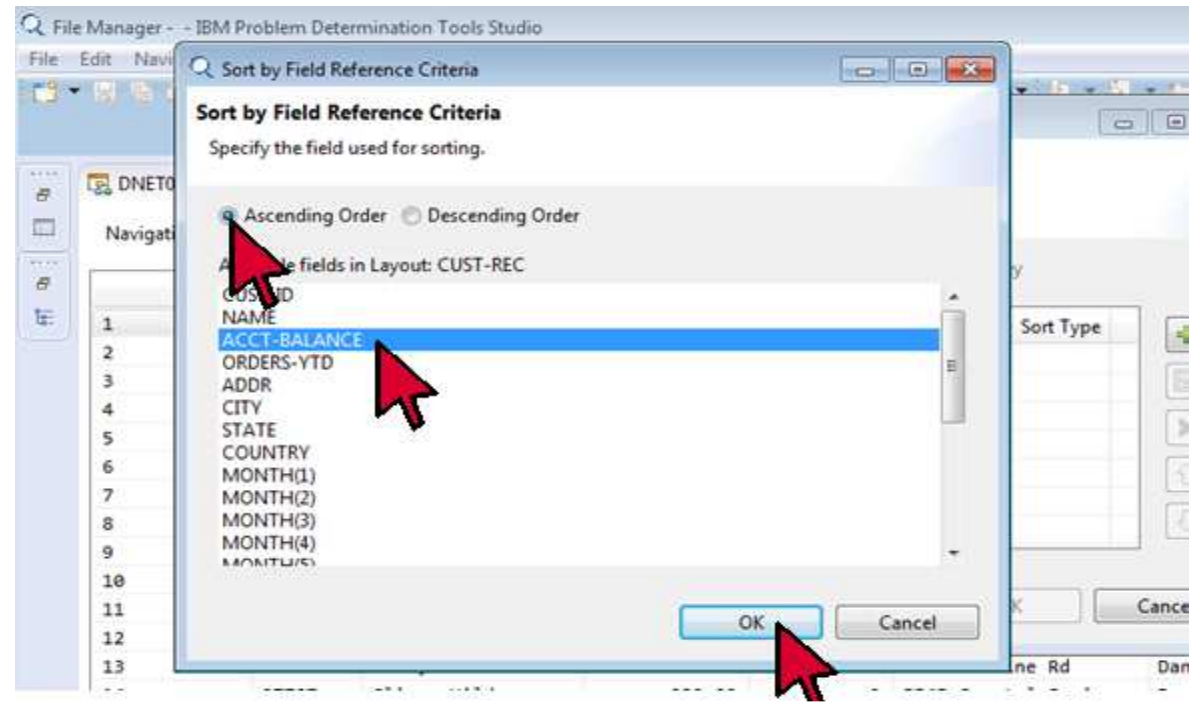

- f. In the 'Sort Options' dialog, click <u>OK</u>.
- g. Notice that the records are sorted.

| Navigation | UP 500                                                                                                    |                                                                                                    |                                                                                                    |                                                                                                    |                                                                                                    |                                                                                                    |
|------------|----------------------------------------------------------------------------------------------------|----------------------------------------------------------------------------------------------------|----------------------------------------------------------------------------------------------------|----------------------------------------------------------------------------------------------------|----------------------------------------------------------------------------------------------------|----------------------------------------------------------------------------------------------------|
|            |                                                                                                    |                                                                                                    | Cursor                                                                                                    |                                                                                                    | O Current 1                                                                                                    |                                                                                                    |
|            | CUST-ID                                                                                                    | NAME                                                                                                    | ACCT-BALANCE                                                                                                    | ORDERS-YTD                                                                                                    | ADDR                                                                                                    | CI                                                                                                    |
| 1          | 03003                                                                                                    | Prentice, Anna                                                                                                    | 0.00                                                                                                    | 7                                                                                                    | 33 Renshaw                                                                                                    | La                                                                                                    |
| 1 2        | 26878                                                                                                    | Andropov, Picov                                                                                                    | 0.00                                                                                                    | 0                                                                                                    | Kalchbuehl 17000                                                                                                    | Chu                                                                                                    |
| 1 3        | 33333                                                                                                    | Graham, Holly                                                                                                    | 0.00                                                                                                    | 1                                                                                                    | 3100 Oaktree Ct                                                                                                    | Ra                                                                                                    |
| 1 4        | 10207                                                                                                    | Loblaw, Bob                                                                                                    | 11.11                                                                                                    | 0                                                                                                    | Hahnstrasse 46                                                                                                    | Fra                                                                                                    |
| 1 5        | 30304                                                                                                    | Jarre, Dora                                                                                                    | 16.66                                                                                                    | 1                                                                                                    | 7100 Eagle Parkway                                                                                                    | Ind                                                                                                    |
| <b>6</b>   | 30064                                                                                                    | Bach, Wayon D.                                                                                                    | 22.22                                                                                                    | 0                                                                                                    | 517 Oak Grove Road                                                                                                    | Min                                                                                                    |
| (書7)       | 30607                                                                                                    | Bell, Clarissa                                                                                                    | 44.44                                                                                                    | 9                                                                                                    | Av. Pasteur 138                                                                                                    | Ric                                                                                                    |
| 100        | 00000                                                                                                    | Dave Union E                                                                                                    | 63.36                                                                                                    | 7                                                                                                    | 1772 Bright Star                                                                                                    | Rai                                                                                                    |
| <u>):</u>  | 10.000                                                                                                    | 1.005                                                                                                    | 51 201.000                                                                                                    |                                                                                                    | elburne Rd                                                                                                    | Cha                                                                                                    |
| from form  | natted mode                                                                                                    | e, you can sort b                                                                                                    | ased on field                                                                                                    | S                                                                                                    | th Lake Road                                                                                                    | Spi                                                                                                    |
| rom char   | acter mode                                                                                                    | e, you can sort b                                                                                                    | ased on posit                                                                                                    | ion and ler                                                                                                    | igth in Street                                                                                                    | Sar                                                                                                    |
| 12 12      | 68019                                                                                                    | Biden, Laura                                                                                                    | inn                                                                                                    | 8.                                                                                                    | 89148 Rosten 77                                                                                                    | Tre                                                                                                    |
| 13         | 22600                                                                                                    | Boyd, Luke A.                                                                                                    | 86.88                                                                                                    | 0                                                                                                    | 221 Yale Rd                                                                                                    | Sou                                                                                                    |
|            | <sup>1</sup> 1 <sup>2</sup> 2 <sup>3</sup> 3 <sup>4</sup> 4 <sup>8</sup> 5 <sup>6</sup> 6 <sup>7</sup> 7 <sup>7</sup> 7 <sup>7</sup> 7 <sup>7</sup> 7 <sup>12</sup> <sup>12</sup> <sup>12</sup> <sup>12</sup> <sup>12</sup> <sup>13</sup> <sup>13</sup> <sup>13</sup> <sup>13</sup> <sup>13</sup> <sup>13</sup> <sup>13</sup> <sup>13</sup> <sup>13</sup> <sup>13</sup> <sup>11</sup> <sup>11</sup> <sup>11</sup> <sup>11</sup> <sup>11</sup> <sup>11</sup> <sup>13</sup> <sup>13</sup> <sup>13</sup> <sup>13</sup> <sup>11</sup> <sup>11</sup> | C051-10       1     03003       2     26076       3     33333       4     10207       5     30304       6     30064       7     30607       7     30607       7     30607       7     30607       7     30607       10     10       11     00000       12     00019       13     22600 | COSI-10       NAME         1       03003       Prentice, Anna         2       26070       Andropov, Picov         3       33333       Graham, Holly         4       10207       Loblaw, Bob         5       30304       Jarre, Dora         6       30064       Bach, Wayon D.         7       30607       Bell, Clarissa         5       50062       Date Marce form formatted mode, you can sort b         rom character mode, you can sort b       12         13       22600       Boyd, Luke A. | CUST-1D       NAME       ACCT-BALANCE         1       03003       Prentice, Anna       0:00         2       26070       Andropov, Picov       0:00         3       33333       Graham, Holly       0:00         4       10207       Loblaw, Bob       11.11         5       30304       Jarre, Dora       16.66         6       30064       Bach, Wayon D.       22.22         7       30607       Bell, Clarissa       44.44         2       Conco       Due Union F       Conco         1       Conco       Due Union F       Conco         1       Conco       Due Union F       Conco         1       Conco       Due Union F       Conco         1       Conco       Due Union F       Conco         1       Conco       Due Union F       Conco         1       Conco       Due Union F       Conco         1       Conco       Due Union F       Conco         1       Conco       Due Union F       Conco         1       22600       Boyd, Luke A.       86.88 | CUST-1D       NAME       ACCT-BALANCE       OKDERS-YTD         1       03003       Prentice, Anna       0.00       7         2       26070       Andropov, Picov       0.00       0         3       33333       Graham, Holly       0.00       1         4       10207       Loblaw, Bob       11.11       0         5       30304       Jarre, Dora       16.66       1         6       30064       Bach, Wayon D.       22.22       0         7       30607       Bell, Clarissa       44.444       0         7       30607       Bell, Clarissa       44.444       0         7       30607       Bell, Clarissa       44.444       0         7       30607       Bell, Clarissa       44.444       0         7       30607       Bell, Clarissa       44.444       0         7       30607       Bell, Clarissa       44.444       0         7       30607       Bell, Clarissa       46.88       0         7       30004       Jarre, Daras       7       7         7       30007       Bison, Laura       7       7         7       300019 | CUST-10       NAME       ACCT-BALANCE       ORDERS-YID       ADDR         1       03003       Prentice, Anna       0.00       7       33 Renshaw         2       26070       Andropov, Picov       0.00       0       Kalchbuehl 17000         3       33333       Graham, Holly       0.00       1       3100 Oaktree Ct         4       10207       Loblaw, Bob       11.11       0       Hahnstrasse 46         5       30304       Jarre, Dora       16.66       1       7100 Eagle Parkway         6       30064       Bach, Wayon D.       22.22       0       S17 Oak Grove Road         7       38607       Bell, Clarissa       44.44       0       Av. Pasteur 138         7       30607       Bell, Clarissa       44.44       0       Av. Pasteur 138         7       30607       Bell, Clarissa       44.44       0       Av. Pasteur 138         7       30607       Bell, Clarissa       44.44       0       Av. Pasteur 138         7       30607       Bell, Clarissa       44.44       0       Av. Pasteur 138         7       30607       Bell, Clarissa       44.44       0       Av. Pasteur 138         7 <t< td=""></t<> |

- 16. When you exit from the editor, you have the option to either save or cancel the changes.
  - a. Click the  $\underline{\mathbf{X}}$  on the tab with the file name.
  - b. In this example, click <u>No</u> to cancel all changes made to the file.

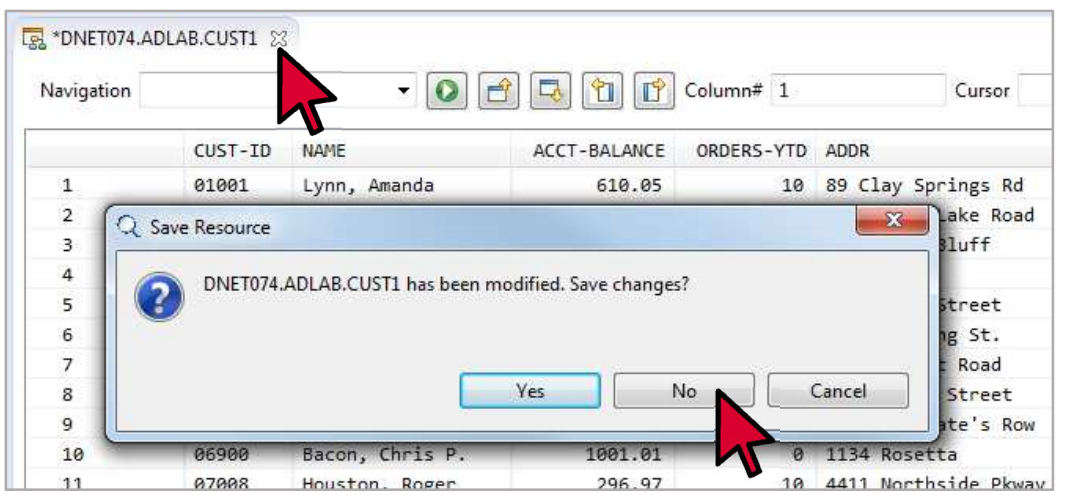

- 17. The editor session ends.
- 18. You have completed this exercise.

### Lab Exercise 4 <u>Working with templates</u>

In this exercise you will:

- Learn how to create a new File Manager template based on a copybook
- Use a template to:
  - a. display only selected records in a file
  - b. display only selected fields in each record
- Learn other basic features of templates

#### **Introduction to File Manager templates**

When you use the File Manager editor or viewer, you can specify a layout in the form of either a copybook or a template. If you specify a copybook, the editor/viewer can display records formatted according to the fields in the copybook. While a copybook defines the record layout, it cannot be used to select only a subset of records.

A template, like a copybook, also has fields and defines the record layout. In addition, in a template you can specify:

- Record selection criteria (so that only the selected records will display)
- Field selection (so that only selected fields will display)
- Formatting of individual fields (for example, to always display a certain field in hexadecimal)
- And other formatting and data manipulation settings

You can use an existing copybook as the basis for a new template. All of the fields in the copybook are copied into the new template, and then you save the template. Templates are stored in PDS or library data sets. After you have saved a template, you can re-use it again whenever you need it.

Templates can be used by other File Manager utilities other than just the editor and viewer. For example, if you have a template that selects records, you can use it with the File Manager copy utility, and only the selected records will be copied.

The following exercises will help you become familiar with File Manager templates.

- 1. In the next few steps, you will create a new template, using an existing copybook as a model. There are several methods you can use to create a new template. One method is to use features that are built into the editor/viewer dialog, which you will do in the following steps.
- 2. Check that you have the file *your-id*.ADLAB.CUST1 in any list under 'Datasets' in the Systems Information view. A query was added in a previous exercise that should display it.
  - a. If this file is not displayed in any list, add a new query that will display it.
  - b. If the file is not displayed, and you are not sure how to create a query to display it, refer back to exercise 2 and add a query before continuing.

- 3. First, specify certain File Manager options that control how records are displayed in the editor when record selection criteria is used.
  - a. Select <u>Window</u> > <u>Preferences</u> from the menu.

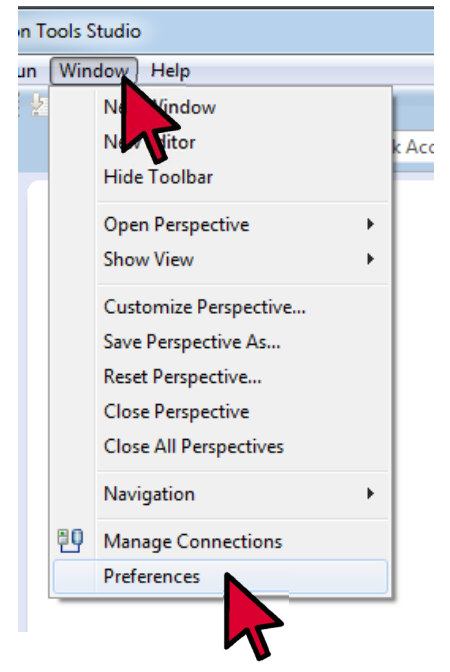

- b. The Preferences dialog is displayed.
  - Select <u>File Manager</u> > <u>Formatted editor</u>.
- c. The 'Formatted Editor' preferences are displayed. Ensure that you have all of the following options selected (check marked):
  - 'Group NOT SELECTED records.'
  - 'Group SUPPRESSED records.'
  - 'Display shadow lines for excluded record groups.'
  - 'Display shadow lines for not selected record groups.'
  - 'Display shadow lines for not suppressed record groups.'
- d. Click the <u>Apply</u> button, then click the <u>OK</u> button.

| Q Preferences                                                                                                    |                                                                                                    |                                                                     |                                                                                                    |           |
|----------------------------------------------------------------------------------------------------|----------------------------------------------------------------------------------------------------|---------------------------------------------------------------------|----------------------------------------------------------------------------------------------------|-----------|
| type filter text                                                                                                    | Formatted Editor                                                                                                    |                                                                     |                                                                                                    | ⇔ • ⇔ • • |
| <ul> <li>General</li> <li>Ant</li> <li>APA</li> <li>Debug Tool</li> <li>Explorer<br/>Fault Analyzer</li> <li>File Manager<br/>CCSID M ing<br/>Compiles rooms<br/>DB2 Options</li> <li>Formatted Editor</li> <li>Help</li> <li>Install/Update</li> <li>Java</li> <li>LPEX Editor</li> <li>Plug-in Development</li> <li>Problem Determination To</li> <li>Run/Debug</li> <li>Team<br/>Traditional Memory Rende</li> <li>WSim</li> </ul> | Group options<br>Group NOT SELECTED reco<br>Group NOT SELECTED record<br>Shadow options<br>Display shadow lines for ex<br>Display shadow lines for on<br>Display shadow lines for su<br>Display shadow lines for su<br>Display shadow lines | 200<br>200<br>50<br>packed data.<br>GL or TABL view.<br>node<br>s 0 | Color Settings<br>Text foreground color<br>Hex value foreground color<br>Length error foreground color<br>Search match background color<br>Search match background color<br>Key Highlighting Color<br>New or changed records |           |
| 4 111                                                                                                    |                                                                                                    |                                                                     | Restore Defaults                                                                                                    | Apply     |
|                                                                                                    |                                                                                                    |                                                                     | ОК                                                                                                    | Cancel    |
|                                                                                                    |                                                                                                    |                                                                     |                                                                                                    | 2         |

- 4. Next you will use the file editor dialog to create a new template based on an existing copybook, and you will also specify record selection criteria in the template:
  - a. From any file list under 'Datasets' in the Systems Information view, double-click the data set named <u>your-id.ADLAB.CUST1</u>.
  - b. The Editor Options dialog is displayed.
  - c. Type or select *your-id*.ADLAB.COPYLIB(CUST1) in the Copybook or Template Data set name field.
  - d. Click the 'Edit Template' icon, which is located just to the right of the copybook name.

|                                                                                                    | T + C Editor Options                                                           | A 2/05 |
|----------------------------------------------------------------------------------------------------|--------------------------------------------------------------------------------|--------|
| ¥ Systems Information 22                                                                                                    | Editor Options Specify options for File Manager editor.                        | - 0    |
| Type here to exercit the time (Ctrl+F)  > 3 ADTOOLS.**  > 3 DEBUG V13**  DEBUG V13**  CTrl+F ADTABLE CUST1                   | Resource Information for Edit and View Resource  PDNET074.ADLAB.CUST1          |        |
| DINET074 ADLAB.CUSTL<br>DINET074 ADLAB.CUSTL<br>DINET074 ADLAB.CUSTL<br>DINET074 ADLAB.CUSTL<br>DINET074 ADLAB.CUSTL         | Volume serial  Copybook or Template Data set name DNET074_ADLAB.COPYLIB(CUST1) |        |
| DNET074.ADLAB.COSTULE<br>DNET074.ADLAB.COSTULE<br>DNET074.ADLAB.CUSTI.BI<br>DNET074.ADLAB.CUSTI.CC<br>DNET074.ADLAB.CUSTI.CC | Start Position Options Start position type NONE Start position                 |        |

- e. The template-editing dialog is displayed. Notice that the fields from the copybook were automatically copied into the new template.
  - Click the <u>Build Selection Criteria</u> button (located to the right of the 'Selection Criteria' field).

| DNET074.ADLAB.C                                                                                       | OPYLIB(CU5                         | T1)             |          |                                                                   |                                                                                                    |                   |                                                                 |                                                      |                                              |                                                     |        | - HOM |
|----------------------------------------------------------------------------------------------------|------------------------------------|-----------------|----------|-------------------------------------------------------------------|----------------------------------------------------------------------------------------------------|-------------------|-----------------------------------------------------------------|------------------------------------------------------|----------------------------------------------|-----------------------------------------------------|--------|-------|
| NET074.ADLAB.C                                                                                        | OPYLIB(CU<br>ate Editor.           | ST1)            |          |                                                                   | You can specify selection criteria to control<br>which records are displayed in the editor         |                   |                                                                 |                                                      |                                              |                                                     |        |       |
| Layout Copybook                                                                                       | s Informati                        | 00              |          |                                                                   |                                                                                                    | /                 |                                                                 |                                                      |                                              |                                                     |        |       |
| Layout CUST-R                                                                                         | EC                                 |                 |          |                                                                   | /                                                                                                  | · Copybook C      | UST1                                                            |                                                      |                                              |                                                     |        |       |
| Segmented to                                                                                          | emplate                            |                 |          |                                                                   |                                                                                                    |                   |                                                                 |                                                      |                                              |                                                     |        |       |
| Layout informati                                                                                      | on                                 |                 |          |                                                                   |                                                                                                    | Click the Build   | d Selec                                                         | tion                                                 | Crite                                        | eria h                                              | outton |       |
| V Selected                                                                                            |                                    |                 |          | 1                                                                 | / 4                                                                                                | Short the Duit    | a 00,00                                                         |                                                      | S                                            |                                                     | Jancom |       |
| Identification                                                                                        | criteria                           |                 |          | /                                                                 |                                                                                                    |                   |                                                                 |                                                      | -                                            | ~                                                   |        |       |
|                                                                                                    |                                    |                 |          |                                                                   |                                                                                                    |                   |                                                                 |                                                      |                                              | -                                                   |        | 2.4   |
|                                                                                                    |                                    |                 | /        | 64 m                                                              |                                                                                                    |                   |                                                                 |                                                      |                                              | -                                                   | -      |       |
| Selection crite                                                                                       | ria                                |                 | 1        | (a                                                                |                                                                                                    |                   |                                                                 |                                                      |                                              |                                                     |        | 2     |
| Selection crite<br>Related identi                                                                     | ria<br>fication criter             |                 | /        |                                                                   |                                                                                                    |                   |                                                                 |                                                      |                                              |                                                     |        |       |
| Selection crite<br>Related identi<br>Offset                                                           | nia<br>fication criter             | 0               | /        |                                                                   |                                                                                                    |                   |                                                                 |                                                      |                                              |                                                     |        |       |
| Selection crite<br>Related identi<br>Offset<br>Reference                                              | ria<br>fication criter<br>Sequence | ia<br>0<br>Hold | Selected | Level                                                             | Name                                                                                               | Additional Clause | Picture                                                         | Туре                                                 | Start                                        | Length                                              | CCSID  |       |
| Selection crite<br>Related identi<br>Offset<br>Reference<br>1                                         | ria<br>fication criter<br>Sequence | o<br>Hold       | Selected | Level<br>1                                                        | Name<br>CUST-REC                                                                                   | Additional Clause | Picture                                                         | Type<br>AN                                           | Start<br>1                                   | Length<br>331                                       | CCSID  |       |
| Selection crite<br>Related identi<br>Offset<br>Reference<br>1<br>2                                    | ria<br>fication criter<br>Sequence | 0<br>Hold       | Selected | Level<br>1<br>2                                                   | Name<br>CUST-REC<br>CUSTOMER-KEY                                                                   | Additional Clause | Picture                                                         | Type<br>AN<br>AN                                     | Start<br>1<br>1                              | Length<br>331<br>5                                  | ccstp  |       |
| Selection crite<br>Related identi<br>Offset<br>Reference<br>1<br>2<br>3                               | ria<br>fication criter<br>Sequence | 0<br>Held       | Selected | Level<br>1<br>2<br>3                                              | Name<br>CUST-REC<br>CUSTOMER-KEY<br>CUST-ID                                                        | Additional Clause | Picture<br>X(5)                                                 | Type<br>AN<br>AN<br>AN                               | Start<br>1<br>1                              | Length<br>331<br>5<br>5                             | ccsid  |       |
| Selection crite<br>Related identi<br>Offset<br>Reference<br>1<br>2<br>3<br>4                          | ria<br>fication criter<br>Sequence | 0<br>Held       | Selected | Level<br>1<br>2<br>3<br>2                                         | Name<br>CUST-REC<br>CUSTOMER-KEY<br>CUST-ID<br>NAME                                                | Additional Clause | Picture<br>X(5)<br>X(17)                                        | Type<br>AN<br>AN<br>AN<br>AN                         | Start<br>1<br>1<br>1<br>6                    | Length<br>331<br>5<br>5<br>17                       | ccsid  |       |
| Selection crite<br>Related identi<br>Offset<br>Reference<br>1<br>2<br>3<br>4<br>5                     | ria<br>fication criter<br>Sequence | 0<br>Hold       | Selected | Level<br>1<br>2<br>3<br>2<br>2                                    | Name<br>CUST-REC<br>CUSTOMER-KEY<br>CUST-ID<br>NAME<br>ACCT-BALANCE                                | Additional Clause | Picture<br>X(5)<br>X(17)<br>59(7)/99                            | Type<br>AN<br>AN<br>AN<br>AN<br>PD                   | Start<br>1<br>1<br>6<br>23                   | Length<br>331<br>5<br>5<br>17<br>5                  | ccsib  |       |
| Selection crite<br>Related identi<br>Offset<br>Reference<br>1<br>2<br>3<br>4<br>5<br>6                | ria<br>fication criter<br>Sequence | 0<br>Hold       | Selected | Level<br>1<br>2<br>3<br>2<br>2<br>2<br>2                          | Name<br>CUST-REC<br>CUSTOMER-KEY<br>CUST-ID<br>NAME<br>ACCT-BALANCE<br>ORDERS-YTD                  | Additional Clause | Picture<br>X(5)<br>X(17)<br>59(7)V99<br>59(4)                   | Type<br>AN<br>AN<br>AN<br>AN<br>PD<br>SI             | Start<br>1<br>1<br>1<br>6<br>23<br>28        | Length<br>331<br>5<br>5<br>17<br>5<br>2             | CCSID  |       |
| Selection crite<br>Related identi<br>Offset<br>Reference<br>1<br>2<br>3<br>4<br>5<br>6<br>7           | ria<br>fication criter<br>Sequence | o<br>O<br>Hold  | Selected | Level<br>1<br>2<br>3<br>2<br>2<br>2<br>2<br>2<br>2                | Name<br>CUST-REC<br>CUSTOMER-KEY<br>CUST-ID<br>NAME<br>ACCT-BALANCE<br>ORDERS-YTD<br>ADDR          | Additional Clause | Picture<br>X(5)<br>X(17)<br>59(7)V99<br>59(4)<br>X(20)          | Type<br>AN<br>AN<br>AN<br>AN<br>PD<br>SI<br>AN       | Start<br>1<br>1<br>1<br>6<br>23<br>28<br>30  | Length<br>331<br>5<br>5<br>17<br>5<br>2<br>20       | CCSID  |       |
| Selection crite<br>Related identi<br>Offset<br>Reference<br>1<br>2<br>3<br>4<br>5<br>6<br>7<br>7<br>8 | ria<br>fication criter<br>Sequence | o<br>O<br>Hold  | Selected | Level<br>1<br>2<br>3<br>2<br>2<br>2<br>2<br>2<br>2<br>2<br>2<br>2 | Name<br>CUST-REC<br>CUST-OMER-KEY<br>CUST-ID<br>NAME<br>ACCT-BALANCE<br>ORDERS-YTD<br>ADDR<br>CITY | Additional Clause | Picture<br>X(5)<br>X(17)<br>59(7)/99<br>59(4)<br>X(20)<br>X(14) | Type<br>AN<br>AN<br>AN<br>AN<br>PD<br>81<br>AN<br>AN | Start<br>1<br>1<br>1<br>23<br>28<br>30<br>50 | Length<br>331<br>5<br>5<br>17<br>5<br>2<br>20<br>14 | ccstp  |       |

f. The 'By-Field Criteria Builder' dialog is displayed.

#### • Click the <u>Add New Criteria</u> button.

| T074.ADLAB.COP<br>Manager Template          | YLIB(CUST1)<br>Editor.            |            |           |                |                |            |            |             |              |                |    |           |         |
|---------------------------------------------|-----------------------------------|------------|-----------|----------------|----------------|------------|------------|-------------|--------------|----------------|----|-----------|---------|
| By-Field Criteria Bui                       | lder                              |            |           |                |                |            |            |             |              |                |    | 101       | (4)     |
| Field Criteria Bu<br>secify the criteria fo | <b>ilder</b><br>r the currently s | elected la | yout. The | new criteria m | ust be validat | ed success | fully befo | re this dia | ilog can clo | se.            |    |           |         |
| emplate DNET074                             | ADLAB,COPYL                       | JB(CUST1   | )         |                |                |            |            |             |              |                |    |           |         |
| ayout CUST-RS                               | c                                 |            |           |                |                |            |            |             |              |                |    |           |         |
| Connector                                   | Group start                       | Ref#       | Level     | Field name     |                | Start      | Length     | Туре        | Operator     | Criteria value |    | Group end |         |
|                                             |                                   |            |           |                | Clic           | c the      | Add        | New         | / Crite      | eria butto     | on |           |         |
|                                             |                                   |            |           |                |                | -          |            |             |              |                |    |           |         |
|                                             |                                   |            |           |                |                |            |            |             |              |                |    |           |         |
|                                             |                                   |            |           |                |                |            |            |             |              |                |    |           |         |
|                                             |                                   |            |           |                |                |            |            |             |              |                |    |           |         |
|                                             |                                   | _          |           |                |                |            |            | _           |              |                |    |           |         |
|                                             |                                   |            |           |                |                |            |            |             |              |                | ОК |           | ancel.  |
|                                             |                                   |            |           |                |                | _          |            |             |              |                |    |           | _       |
|                                             |                                   |            |           |                |                | 10040      |            |             |              | Course 1       | E  |           | diam'r. |

- g. Note: In this example, you will specify selection criteria that will select records where the text 'ANN' is contained anywhere within the NAME field.
- h. The 'Field criteria specification' dialog is displayed.
  - Select (click) the <u>Name</u> field
  - Click the operator pull-down

| DNET074 ADLAB.COPYLIB(CUSTI)              | 0             |          |                                |       |          |            |
|-------------------------------------------|---------------|----------|--------------------------------|-------|----------|------------|
| ONET074.ADLAB.COPYLIB(CUST1)              | C Field crite | ria sper | dication                       |       | 0 0 00   |            |
| File Manager Template Editor.             | Field criter  | ia spe   | cification                     |       |          |            |
|                                           | Select a fiel | d and s  | pecify criteria for the field. |       |          |            |
| Q By-Field Criteria Builder               |               |          |                                |       |          |            |
| By-Field Criteria Builder                 | Template      | DNET     | 074.ADLAB.COPYLIB(CUST1)       |       |          |            |
| Specify the criteria for the currently se | Layout        | CUST     | -REC                           |       |          | 1.00       |
| Template DNET074.ADLAB.COPYLI             |               | Level    | Field name                     | Туре  | Length * |            |
| Land CUST REC                             |               | 1        | CUST-REC                       | AN    | 334      |            |
| Layout Cost-REC                           |               | 2        | CUSTOMER-KEY                   | AN    | 5        |            |
| Connector Group start                     |               | 3        | CUST-ID                        | AN    | 5 8      | mun end    |
| Connector Group son                       |               | - 20     | NAME ACCT BALANCE              | AN    | 1/       | roop end   |
|                                           |               | 3        | OPDEPS.VTD                     | 81    | 2        |            |
|                                           |               | 2        | ADDR                           | AN    | 20       |            |
|                                           |               | 2        | CITY                           | AN    | 14       | (31)       |
|                                           |               | 2        | state Select a field           | AN    | 2        | EH!        |
|                                           |               | 2        | COUNTRY                        | AN    | 11       |            |
|                                           |               | 2        | MONTH                          | PD    | Click th | e operator |
|                                           | 1.<br>        | 1.00     | - ACCULUTION                   |       | pull-dov | wn         |
|                                           | Connecto      | ANO      |                                |       |          | Press.     |
|                                           | Operator      |          |                                |       | 1        |            |
|                                           | Value         |          |                                |       |          |            |
|                                           | 1006050       |          |                                |       |          | Cancel     |
|                                           |               |          |                                | 1 200 | Const    | 1 (A)      |
|                                           |               |          |                                | 1     | Cancer   | Eddard 1   |
|                                           | L             |          |                                |       |          | E0404      |

- Select the <u>CU</u> (contains) operator.
  - Note: A CU operator will perform a substring search in the specified field looking for the matching string. It is not case sensitive.

| NET074.ADLAB.COPYLIB(CUST1)                                              | -¿ Field criteria specification                                         | 0.00                                                                 |          |
|--------------------------------------------------------------------------|-------------------------------------------------------------------------|----------------------------------------------------------------------|----------|
| ile Manager Template Editor.                                             | Field criteria specification<br>Select a field and specify criteria for | the feet RG = range                                                  |          |
| 2 By-Field Criteria Builder                                              |                                                                         | NR = not in range                                                    |          |
| By-Field Criteria Builder<br>Specify the criteria for the currently sele | Template /==<br>Layout /==<br><<                                        | CO = contains (case sensitive)<br>CU = contains (not case sensitive) |          |
| Template DNET074.ADLAB.COPYLIB                                           | (>>=<br>\<<                                                             | NC = numeric contains                                                |          |
| Layout CUST-REC                                                          | 466                                                                     | and others                                                           | 1        |
| Connector Group start                                                    | RG<br>NR<br>CO<br>+CO<br>+CO<br>ACO<br>XCO<br>-CU<br>+CU<br>ACU<br>XCU  | roup er                                                              | nd 🖗     |
|                                                                          | NC<br>-NC<br>NU<br>Connector NN<br>-NU                                  |                                                                      | <b>0</b> |
|                                                                          | Operator [CU                                                            |                                                                      |          |
|                                                                          | Value                                                                   | · br                                                                 | Cancel   |
|                                                                          |                                                                         | OK Cancel                                                            |          |
|                                                                          |                                                                         |                                                                      | Editor   |

• Type <u>ANN</u> in the Value field, then click <u>OK</u>.

| ET074 ADI AB COBVI IB(CUSTI)                | Q Field criteri | a specification                                        |      | 00       |          |
|---------------------------------------------|-----------------|--------------------------------------------------------|------|----------|----------|
| le Manager Template Editor.                 | Field criteria  | a specification<br>and specify criteria for the field. |      |          |          |
| L By-Field Criteria Builder                 |                 |                                                        |      |          | OB       |
| y-Field Criteria Builder                    | Template        | DNET074.ADLAB.COPYLIB(CUSTI)                           |      |          |          |
| Specify the criteria for the currently sele | Layout          | CUST-REC                                               |      |          |          |
| Template DNET074.ADLAB.COPYLIB              |                 | Level Field name                                       | Type | Length * | -        |
| Layout CUST-REC                             |                 | 1 CUST-REC<br>2 CUSTOMER-KEY                           | AN   | 331      |          |
|                                             |                 | 3 CUST-ID                                              | AN   | 5        |          |
| Connector Group start                       | -               | 2 NAME                                                 | AN   | 17       | roup end |
|                                             |                 | 2 ACCT-BALANCE                                         | PD   | 5        | 3        |
|                                             |                 | 2 ORDERS-YTD                                           | 80   | 2        |          |
|                                             |                 | 2 ADDR                                                 | AN   | 20       | 6        |
|                                             |                 | 2 CITY                                                 | AN   | 14       | 6        |
|                                             |                 | 2 STATE                                                | AN   | 2        |          |
|                                             |                 | 2 COUNTRY                                              | AN   | 11       |          |
|                                             |                 | 2 MONTH                                                | PD   | 5 -      |          |
|                                             | Connector       | AND                                                    |      | +        |          |
|                                             | Operator        | cu                                                     |      | •]       |          |
|                                             | Value 🕻         | ANN                                                    |      | •        | Cancel   |
|                                             |                 |                                                        | OK A | Cancel   |          |
|                                             |                 |                                                        |      |          | Editor   |

i. The 'By-field Criteria Builder' dialog is displayed again. Notice that the specified selection criteria is shown.

| ET074.           | ADLAB.COP                      | YLIB(CUST1)                |            |           |                        |                  |            |            |              |                |           |   |
|------------------|--------------------------------|----------------------------|------------|-----------|------------------------|------------------|------------|------------|--------------|----------------|-----------|---|
| Manag            | ger Template                   | Editor.                    |            |           |                        |                  |            |            |              |                |           |   |
| By-Fiel          | ld Criteria Bui                | ider                       |            |           |                        |                  |            |            |              |                | -01       | • |
| -Field<br>pecify | Criteria Bu<br>the criteria fo | ilder<br>r the currently s | elected la | yout. The | new criteria must be v | alidated success | fully befo | re this di | alog can clo | se.            |           |   |
| Layout           | CUST-RE                        | C C                        | BICUSTI    |           |                        |                  |            |            |              |                |           | - |
|                  | Connector                      | Group start                | Ref#       | Level     | Field name             | Start            | Length     | Туре       | Operator     | Criteria value | Group end |   |
|                  |                                |                            | •          | e         | NAME                   | 0                | IJ         | AN         |              | ANN            |           |   |
|                  |                                |                            |            |           |                        |                  |            |            |              | _              | or I o    |   |

- j. The template editor is displayed again.
  - Click the <u>Save As</u> button to save the template.

| Manager Templ                                                                                             | COPYLIB(C)<br>ate Editor.       | UST1)            |              |                                                                                                    |                                                                                                    |                              |                                                                           |                                                      |                                                    |                                                           |       |   |     |
|----------------------------------------------------------------------------------------------------|---------------------------------|------------------|--------------|----------------------------------------------------------------------------------------------------|----------------------------------------------------------------------------------------------------|------------------------------|---------------------------------------------------------------------------|------------------------------------------------------|----------------------------------------------------|-----------------------------------------------------------|-------|---|-----|
| vout Combool                                                                                              | n Internati                     |                  |              |                                                                                                    |                                                                                                    |                              |                                                                           |                                                      |                                                    |                                                           |       |   |     |
| Leader and                                                                                                | a   moonae                      | 201              |              |                                                                                                    |                                                                                                    |                              |                                                                           |                                                      |                                                    |                                                           |       |   |     |
| Layout CUST-R                                                                                             | EC                              |                  |              |                                                                                                    |                                                                                                    | <ul> <li>Copybook</li> </ul> | CUST1                                                                     |                                                      |                                                    |                                                           |       |   |     |
| Segmented to                                                                                              | emplate                         |                  |              |                                                                                                    |                                                                                                    |                              |                                                                           |                                                      |                                                    |                                                           |       |   |     |
| Lavout informat                                                                                           | 00                              |                  |              |                                                                                                    |                                                                                                    |                              |                                                                           |                                                      |                                                    |                                                           |       |   |     |
| TREAMAN                                                                                                   |                                 |                  |              |                                                                                                    |                                                                                                    |                              |                                                                           |                                                      |                                                    |                                                           |       |   |     |
| (W) selected                                                                                              |                                 |                  |              |                                                                                                    |                                                                                                    |                              |                                                                           |                                                      |                                                    |                                                           | p===  |   | -   |
| Identification                                                                                            | criteria                        |                  |              |                                                                                                    |                                                                                                    |                              |                                                                           |                                                      |                                                    |                                                           | 62    | 1 | it. |
| 4.2.4.000.000-000                                                                                         | an. ca                          | 100              | monal litely | ANIMAL                                                                                                    |                                                                                                    |                              |                                                                           |                                                      |                                                    |                                                           | 605   |   | 10  |
| Selection crite                                                                                           | 10.0                            | 111              | DF #4 . U.U. | and the second second s |                                                                                                    |                              |                                                                           |                                                      |                                                    |                                                           |       |   |     |
| Selection crite                                                                                           | na i                            | -                | D[ +4, CU,   | Persona J                                                                                                    | <i>,</i>                                                                                                   |                              |                                                                           |                                                      |                                                    |                                                           | 181   |   | -41 |
| Selection crite<br>Related identi                                                                         | na i<br>fication criter         | 14               | 0(+4, CU.    | Persex )                                                                                                    | ,                                                                                                    |                              |                                                                           |                                                      |                                                    |                                                           |       |   |     |
| Selection crite<br>Related identi<br>Offset                                                               | na fication criter              | 14 0             | 0(+4, CU.    | (MARK)                                                                                                    | ,                                                                                                    |                              |                                                                           |                                                      |                                                    |                                                           |       |   |     |
| Selection crite<br>Related identi<br>Offset<br>Reference                                                  | fication criter                 | ia 0<br>Hold     | Selected     | Level                                                                                                    | Name                                                                                                    | Additional Clause            | Picture                                                                   | Type                                                 | Start                                              | Length                                                    | CCSID |   | at  |
| Selection crite<br>Related identi<br>Offset<br>Reference                                                  | fication criter                 | nia<br>0<br>Hold | Selected     | Level                                                                                                    | Name<br>CUST-RFC                                                                                           | Additional Clause            | Picture                                                                   | Type<br>AN                                           | Start                                              | Length                                                    | CCSID |   | 1   |
| Selection crite<br>Related identi<br>Offsøt<br>Reference<br>1<br>2                                        | fication criter                 | ia<br>0<br>Hold  | Selected     | Level 1                                                                                                    | Name<br>CUST-REC<br>CUSTOMER-KEY                                                                           | Additional Clause            | Picture                                                                   | Type<br>AN<br>AN                                     | Start                                              | Length<br>331<br>5                                        | CCSID |   |     |
| Selection crite<br>Related identi<br>Offset<br>Reference<br>1<br>2<br>3                                   | ria fication criter<br>Sequence | 0<br>Hold        | Selected     | Level<br>1<br>2<br>3                                                                                                    | Name<br>CUST-REC<br>CUSTOMER-KEY<br>CUST-ID                                                                | Additional Clause            | Picture<br>X(5)                                                           | Type<br>AN<br>AN<br>AN                               | Start<br>1<br>1                                    | Length<br>331<br>5<br>5                                   | CCSID |   |     |
| Selection crite<br>Related identi<br>Offset<br>Reference<br>1<br>2<br>3<br>4                              | fication criter                 | 0<br>Hold        | Selected     | Level<br>1<br>2<br>3<br>2                                                                                                    | Name<br>CUST-REC<br>CUST-DE<br>NAME                                                                        | Additional Clause            | Picture<br>X(5)<br>X(17)                                                  | Type<br>AN<br>AN<br>AN                               | Start<br>1<br>1<br>1<br>6                          | Length<br>331<br>5<br>5<br>17                             | CCSID |   |     |
| Selection crite<br>Related identi<br>Offset<br>Reference<br>1<br>2<br>3<br>4<br>5                         | fication criter                 | 0<br>Hold        | Selected     | Level<br>1<br>2<br>3<br>2<br>2                                                                                                    | Name<br>CUST-REC<br>CUSTOMER-KEY<br>CUST-ID<br>NAME<br>ACCT-BALANCE                                        | Additional Clause            | Picture<br>X(5)<br>X(17)<br>59(7)/99                                      | Type<br>AN<br>AN<br>AN<br>AN<br>PD                   | Start<br>1<br>1<br>6<br>23                         | Length<br>331<br>5<br>5<br>17<br>5                        | CCSID |   |     |
| Selection cntr<br>Related identi<br>Offset<br>Reference<br>1<br>2<br>3<br>4<br>4<br>5<br>6                | fication criter                 | 0<br>Hold        | Selected     | Level<br>1<br>2<br>3<br>2<br>2<br>2<br>2                                                                                                    | Name<br>CUST-REC<br>CUSTOMER-KEY<br>CUST-ID<br>NAME<br>ACCT-BALANCE<br>ORDERS-YTD                          | Additional Clause            | Picture<br>X(5)<br>X(17)<br>59(7)/999<br>59(4)                            | Type<br>AN<br>AN<br>AN<br>PD<br>SI                   | Start<br>1<br>1<br>6<br>23<br>28                   | Length<br>331<br>5<br>5<br>17<br>5<br>2                   | CCSID |   |     |
| Selection cntr<br>Related identi<br>Offset<br>Reference<br>1<br>2<br>3<br>4<br>5<br>6<br>7                | fication criter                 | 0<br>Hold        | Selected     | Level<br>1<br>2<br>3<br>2<br>2<br>2<br>2<br>2                                                                                                    | Name<br>CUST-REC<br>CUSTOMER-KEY<br>CUST-ID<br>NAME<br>ACCT-BALANCE<br>ORDERS-YTD<br>ADDR                  | Additional Clause            | Picture<br>X(5)<br>X(17)<br>59(7)V99<br>59(4)<br>X(20)                    | Type<br>AN<br>AN<br>AN<br>PD<br>SI<br>AN             | Start<br>1<br>1<br>6<br>23<br>28<br>30             | Length<br>331<br>5<br>5<br>17<br>5<br>2<br>20             | CCSID |   |     |
| Selection cntr<br>Related identi<br>Offset<br>Reference<br>1<br>2<br>3<br>4<br>5<br>6<br>7<br>7<br>8      | fication criter                 | 0<br>Hold        | Selected     | Level<br>1<br>2<br>3<br>2<br>2<br>2<br>2<br>2<br>2<br>2                                                                                                    | Name<br>CUST-REC<br>CUSTOMER-KEY<br>CUST-ID<br>NAME<br>ACCT-BALANCE<br>ORDERS-YTD<br>ADDR<br>CITY          | Additional Clause            | Picture<br>X(5)<br>X(17)<br>59(7)V99<br>59(4)<br>X(20)<br>X(14)           | Type<br>AN<br>AN<br>AN<br>PD<br>SI<br>AN<br>AN       | Start<br>1<br>1<br>6<br>23<br>28<br>30<br>50       | Length<br>331<br>5<br>5<br>17<br>5<br>2<br>20<br>14       | CCSID |   |     |
| Selection cntr<br>Related identi<br>Offset<br>Reference<br>1<br>2<br>3<br>4<br>5<br>6<br>7<br>7<br>8<br>9 | na n                            | 0<br>Hold        | Selected     | Level 1 2 3 2 2 2 2 2 2 2 2 3                                                                                                    | Name<br>CUST-REC<br>CUSTOMER-KEY<br>CUST-ID<br>NAME<br>ACCT-BALANCE<br>ORDERS-YTD<br>AODR<br>CITY<br>STATE | Additional Clause            | Picture<br>X(5)<br>X(17)<br>59(7)/999<br>59(4)<br>X(20)<br>X(14)<br>X(07) | Type<br>AN<br>AN<br>AN<br>AN<br>PD<br>SI<br>AN<br>AN | Start<br>1<br>1<br>6<br>23<br>28<br>30<br>50<br>64 | Length<br>331<br>5<br>5<br>17<br>5<br>2<br>20<br>14<br>20 | CCSID |   |     |

- k. The 'Save As' dialog is displayed.
  - i. Type <u>vour-id.ADLAB.TEMPLATE(CUST1)</u> in the Resource name field, then click <u>OK</u>.
- 1. The template editor is displayed again.
  - i. Click <u>OK</u>.
- m. The 'Editor options' dialog is displayed again.
  - To use the new template, enter: <u>your-id.ADLAB.TEMPLATE(CUST1)</u> in the Copybook or Template Data set name field.
  - Click <u>Edit</u>.

| itor Options                      |                                       |
|-----------------------------------|---------------------------------------|
| pecify options for File Manager e | editor.                               |
| Resource Information for Edit an  | d View                                |
| Resource DNET074.ADLAE            | 3.CUST1 - Q                           |
| Volume serial                     | <b>•</b>                              |
| Copybook or Template              |                                       |
| Data set name DNET074.ADLA        | B.TEMPLATE(CUST1) - 😸 🔍               |
| Start Position Options            |                                       |
| Start position type NONE          | ▼                                     |
| Start position                    | -                                     |
| Processing Options                |                                       |
| Inplace edit                      |                                       |
| Record sampling                   |                                       |
| Include physical records          | <b></b>                               |
| Skip physical records             | ·                                     |
| Record limit                      | •                                     |
| Include only selected records     |                                       |
| Binary record length              | · · · · · · · · · · · · · · · · · · · |
| Encoding                          | cp037 👻                               |
| GRAPHIC Encoding:                 |                                       |
| I/O exit name                     |                                       |
| MQ: Include Message Descripto     | rs 🔲                                  |
|                                   |                                       |
|                                   | cont view Cancel                      |

n. Notice that only records that match the selection criteria in the template are displayed.

|            | CUST-ID     | NAME            | ACCT-BALANCE | ORDERS-YTD | ADDR               |
|------------|-------------|-----------------|--------------|------------|--------------------|
| 1 record(s | 5)          |                 |              |            |                    |
| 2          | 02200       | Graham, Anna    | 67.68        | 9          | 119 North Lake Roa |
| 1 recor    | ÷           |                 |              |            |                    |
| 4          | 03003       | Prentice, Anna  | 0.00         | 7          | 33 Renshaw         |
| 🔁 3 recor  |             |                 |              |            |                    |
| 8          | 06106       | Lander, Annette | 489.84       | 8          | 6127 Cedar Street  |
| 4 record(s | s) not sele | cted            |              |            |                    |
| 13         | 07077       | Mann, Mr. E.    | 621.05       | 1          | 24 Valentine Rd    |
| ۰ III      |             |                 |              |            |                    |

o. Close the editor session.

- 5. In addition to selection criteria for records, a template can also be used to select and re-order fields, and customize how fields are displayed.
  - a. From any file list under 'Datasets' in the Systems Information view, double-click the data set named *your-id*.**ADLAB.CUST1**.
  - b. The Editor Options dialog is displayed.
    - Type or select *your-id*.ADLAB.TEMPLATE(CUST1) in the Copybook or Template Data set name field. This is the same template that you just created.
    - Click the 'Edit Template' icon, which is located just to the right of the copybook name.

| ile Edit Navigate Search Project Run V                                                                                            | dow H C Editor Options                                              |
|----------------------------------------------------------------------------------------------------|---------------------------------------------------------------------|
| ≝ • E R ≜ i > • Q • i % • i k                                                                                                    | Editor Options<br>Specify options for File Manager editor.          |
| 🔚 Systems Information 🖂 👘                                                                                                    | Resource Information for Edit and View                              |
| 🟠 🗇 🗢 🗣 🖬 🖻 🖽                                                                                                    | Resource DNET074.ADLAB.CUST1 👻 🔍                                    |
| Type here to search the tree (Ctrl+F)                                                                                             | Volume serial                                                       |
| <ul> <li>demomvs.demopkg.ibm.com:2800 - Der</li> <li>Rault Analyzer for z/OS</li> <li>Action History</li> <li>Res CICS</li> </ul> | Copybook or Template<br>Data set name DNET074.ADLAB.TEMPLATE(CUST1) |
| Data Sets Browse My Data Sets                                                                                                    | Start Position Options                                              |
| DNET074.ADLAB.CUST**                                                                                                    | Start position type NONE                                            |
| DNET074.ADLAB.CUSTFILE                                                                                                    | Start position                                                      |
|                                                                                                    |                                                                     |
| DNFT074.ADI AF                                                                                                    | Processing Options                                                  |
| DNFT074.ADI AB USTI.RIGCO                                                                                                    | Processing Options<br>Inplace edit                                  |

- c. The template-editing dialog is displayed.
- d. Next you will select fields for display.
  - Click inside the 'Selected' column for the CUST-ID field. Click again until an 'S' (for selected) appears.

| ET074.ADLAB.<br>Manager Templa | TEMPLATE(C       | CUST1)  |                             |       |              |                   |
|--------------------------------|------------------|---------|-----------------------------|-------|--------------|-------------------|
| out Copybook                   | s Informatio     | n       |                             |       |              |                   |
| Lavout CUST-R                  | EC               |         |                             |       |              | Copybook CUST1    |
| Seamented te                   | mplate           |         |                             |       |              |                   |
|                                | 00               |         |                             |       |              |                   |
|                                | un               |         |                             |       |              |                   |
| Selected                       |                  |         |                             |       |              |                   |
| Identification                 | criteria         |         |                             |       |              |                   |
| Selection crite                | ria              | TFLD('# | 4','CU','ANN')              |       |              |                   |
| Polatod idaatii                | ication critaria |         | attro-series and Proceeding |       |              |                   |
| Related Identi                 | ication criteria |         |                             |       |              |                   |
| Offset                         |                  | 0       |                             |       |              |                   |
| Reference                      | Sequence         | Hold    | Selected                    | Level | Name         | Additional Clause |
| 1                              |                  |         |                             | 1     | CUST-REC     |                   |
| 2                              |                  |         | $\frown$                    | 2     | CUSTOMER-KEY |                   |
| <del>E</del>                   |                  |         | ( S 📐 )                     | 3     | CUST-ID      |                   |
| 3                              |                  |         |                             |       |              |                   |
| 3                              |                  |         |                             | 2     | NAME         |                   |

• In the same way, also select the NAME, ACCT-BALANCE, CITY, STATE, and OCCUPATION fields.

| Reference | Sequence | Hold | Selected | Level | Name         |
|-----------|----------|------|----------|-------|--------------|
| 1         |          |      |          | 1     | CUST-REC     |
| 2         |          |      | $\frown$ | 2     | CUSTOMER-KEY |
| 3         |          |      | s        | 3     | CUST-ID      |
| 4         |          |      | s        | 2     | NAME         |
| 5         |          |      | S        | 2     | ACCT-BALANCE |
| 6         |          |      |          | 2     | ORDERS-YTD   |
| 7         |          |      |          | 2     | ADDR         |
| 8         |          |      | S        | 2     | CITY         |
| 9         |          |      | S        | 2     | STATE        |
| 10        |          |      |          | 2     | COUNTRY      |
| 11        |          |      |          | 2     | MONTH        |
| 12        |          |      | S        | 2     | OCCUPATION   |
| 13        |          |      | $\smile$ | 2     | NOTES        |
| 14        |          |      |          | 2     | LAB-DATA-1   |

- e. Next you will change the display order of the fields, so that the NAME field will display first and the OCCUPATION field will display second.
  - In the 'Sequence' column, type  $\underline{1}$  for the NAME field, and  $\underline{2}$  for the OCCUPATION field.

| Reference | Sequence | Hold         | Selected | Level | Name         |
|-----------|----------|--------------|----------|-------|--------------|
| 1         |          |              |          | 1     | CUST-REC     |
| 2         |          |              |          | 2     | CUSTOMER-KEY |
| 3         | $\cap$   |              | S        | 3     | CUST-ID      |
| 4         | 1        | $\backslash$ | S        | 2     | NAME         |
| 5         |          |              | S        | 2     | ACCT-BALANCE |
| 6         |          |              |          | 2     | ORDERS-YTD   |
| 7         |          |              |          | 2     | ADDR         |
| 8         |          |              | S        | 2     | CITY         |
| 9         |          |              | S        | 2     | STATE        |
| 10        |          |              |          | 2     | COUNTRY      |
| 11        |          |              |          | 2     | MONTH        |
| 12        | 2        |              | S        | 2     | OCCUPATION   |
| 13        | $\smile$ |              |          | 2     | NOTES        |

- f. Click the <u>Save</u> button to save the changes to the template, then click the <u>OK</u> button.
- g. The 'Editor options' dialog is displayed again.
  - Ensure that the template name <u>your-id.ADLAB.TEMPLATE(CUST1)</u> is specified in the Copybook or Template Data set name field.
  - Click <u>Edit</u>.
- h. In the editor, notice that now only the selected fields are displayed, and they are in the specified order.

| DNET074.ADLA | B.CUST1 🔀       |                     |         |              |             |      |
|--------------|-----------------|---------------------|---------|--------------|-------------|------|
| Navigation   |                 | 🕶 💽 🖆 🗔 😭 😭 Column# | 1       | Cursor       |             | Cu   |
|              | NAME            | OCCUPATION          | CUST-ID | ACCT-BALANCE | CITY        | S1 ^ |
| 📉 1 recor    |                 |                     |         |              |             |      |
| 2            | Graham, Anna    | Crossword editor    | 02200   | 67.68        | Spirit Lake | I    |
| 🔁 1 recor    |                 |                     |         |              |             |      |
| 4            | Prentice, Anna  | New hire            | 03003   | 0.00         | Laramie     | w ≡  |
| 🔀 3 recor    |                 |                     |         |              |             |      |
| 8            | Lander, Annette | Trapeze artist      | 06106   | 489.84       | Taledega    | AI   |

- 6. Close the editor session.
- 7. You have completed this exercise.

### Lab Exercise 5 <u>Allocating new data sets</u>

In this exercise you will:

- Learn how to allocate a new z/OS data set from File Manager using the Systems Information view
- 1. You can allocate a new non-VSAM or VSAM data set from the Systems Information view. In this example, a non-VSAM data set will be allocated. The example will use a model. It is not necessary to use a model, but using a model simplifies the process.
- 2. Allocating a non-VSAM data set.
  - a. From a data set list in the Systems Information view, right-click *your-id*.**ADLAB.CUST1** (to use as a model), then select **<u>Properties</u>**.

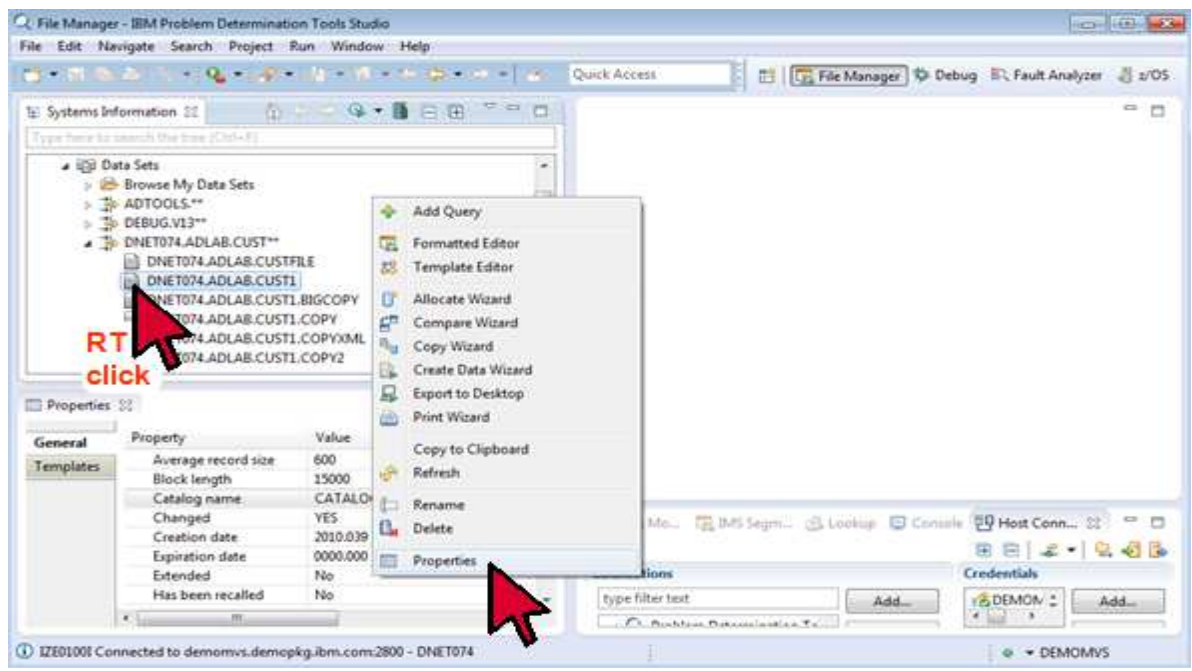

b. This loads the properties values for the existing file, which will be used for the new file allocation.

| /       |                     |                    |                               |            |              |
|---------|---------------------|--------------------|-------------------------------|------------|--------------|
| ngfal   | Property            | Value              |                               |            |              |
| mplates | Average record size | 600                |                               |            |              |
|         | Block length        | 15000              | 1 N                           |            |              |
|         | Catalog name        | CATALOG.USERS.UCAT |                               |            |              |
|         | Changed             | YES                | Single Ma., CR. IMS Seam., 19 | Lookan Con | Host Conn SI |
|         | Creation date       | 2010.039           |                               |            |              |
|         | Expiration date     | 0000.000           |                               |            | 8812184      |
|         | Extended            | No                 | Connections                   |            | Credentials  |
|         |                     |                    |                               |            |              |

1111

ER DISETUTE ADLAR CUSTI CORVER

c. Next, right-click *your-id*.ADLAB.CUST1, then select Allocate Wizard.

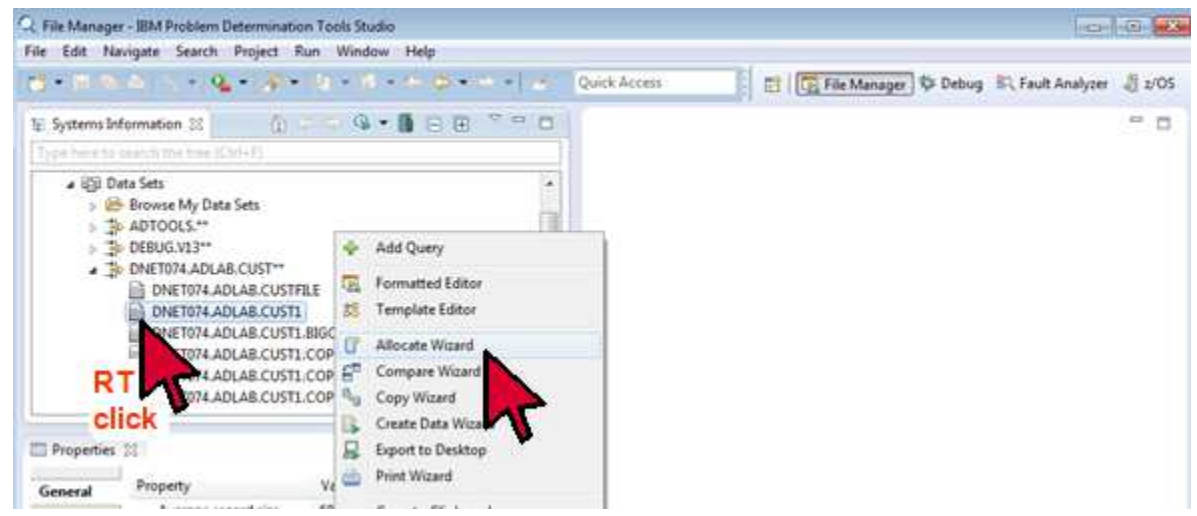

- d. The 'Allocate Data Set Wizard' dialog is displayed.
  - Type *your-id*.ADLAB.CUST1.NEW in the Data set field, then click Next.
  - In the Allocation Parameters pop-up, click **<u>Finish</u>**.

| C Allocate Data Set Wizard                                                                                                    |
|----------------------------------------------------------------------------------------------------|
| Allocation Parameters<br>Specify optional settings for QSAM data set allocation                                                                                                    |
| Allocation Options<br>Volume: • Space type: BASIC •<br>Device type: • Directary blot ks: •                                                                                                 |
| Record Format     Specify by choosing options     Length: Undefined Fixed Variable     Misc options: ASCII Blocked Spanned     Printing control: Machine characters: ASA (ANSI) characters |
| Specify in advanced form                                                                                                    |
| Record Format Options                                                                                                    |
| Record length: 600 • Block state 15000 •                                                                                                    |
|                                                                                                    |
|                                                                                                    |

- e. If the file was allocated, a message is displayed indicating the successful creation.
  - Click <u>**OK**</u> to clear the message.

| ADI AD CHETH                                                                                                    | Concession of the second second second second second second second second second second second second second se                                          |
|----------------------------------------------------------------------------------------------------|----------------------------------------------------------------------------------------------------|
| 74 ADLAB CUS                                                                                                    | a 🖂 🕄                                                                                                    |
| 74.ADLAB.CUS Allocation                                                                                                    |                                                                                                    |
| 74.ADLAB.CUS                                                                                                    |                                                                                                    |
| 2 Information                                                                                                    |                                                                                                    |
| Please review the information below                                                                                                    |                                                                                                    |
| U                                                                                                    |                                                                                                    |
|                                                                                                    |                                                                                                    |
| <pre>ceessage number="4872" text="FMNBE</pre>                                                                                                    | 872 Creation of DNET074.ADLAB.CUST1.NEW successful." /> -                                                                                                |
| Keessage number="4872" text="FMN88                                                                                                    | 872 Creation of DNET074.ADLAB.CUST1.NEW successful." /> -                                                                                                |
| <pre><message number="4872" text="FP9888&lt;/pre&gt;&lt;/td&gt;&lt;td&gt;872 Creation of DNET074.ADLAB.CUST1.NEW successful."></message> =</pre>                                                                                                    |                                                                                                    |
| <pre><message number="4872" text="FP9088&lt;br&gt;4&lt;/pre&gt;&lt;/td&gt;&lt;td&gt;872 Creation of DNET074.ADLAB.CUST1.NEW successful."></message> -</pre>                                                                                                   |                                                                                                    |
| Kmessage number="4872" text="FMNBE                                                                                                    | 872 Creation of DNET074.ADLAB.CUST1.NEW successful." /> -                                                                                                |
| <pre>cmessage number="4872" text="FMBE<br/>4</pre>                                                                                                    | 872 Creation of DNET074.ADLAB.CUST1.NEW successful." /> =<br>-<br>-<br>-<br>-<br>-<br>-<br>-<br>-<br>-<br>-<br>-<br>-<br>-<br>-<br>-<br>-<br>-<br>-<br>- |
| <pre><message number="4872" text="FP9088 &lt;/pre&gt;&lt;/td&gt;&lt;td&gt;872 Creation of DNET074.ADLAB.CUST1.NEW successful."></message> -<br/>-<br/>-<br/>-<br/>-<br/>-<br/>-<br/>-<br/>-<br/>-<br/>-<br/>-<br/>-<br/>-<br/>-<br/>-<br/>-<br/>-<br/>-</pre> |                                                                                                    |
| <pre>(message number="4872" text="FP9088<br/>4</pre>                                                                                                    | 872 Creation of DNET074.ADLAB.CUST1.NEW successful." /> -<br>-<br>-<br>-<br>-<br>-<br>-<br>-<br>-<br>-<br>-<br>-<br>-<br>-<br>-<br>-<br>-<br>-<br>-      |
| <pre>cmessage number="4872" text="FMMBE 1</pre>                                                                                                    | 872 Creation of DNET074.ADLAB.CUST1.NEW successful." /> -<br>-<br>-<br>-<br>-<br>-<br>-<br>-<br>-<br>-<br>-<br>-<br>-<br>-<br>-<br>-<br>-<br>-<br>-      |

f. The new data is displayed in a data set list, if the name matches one of your queries.

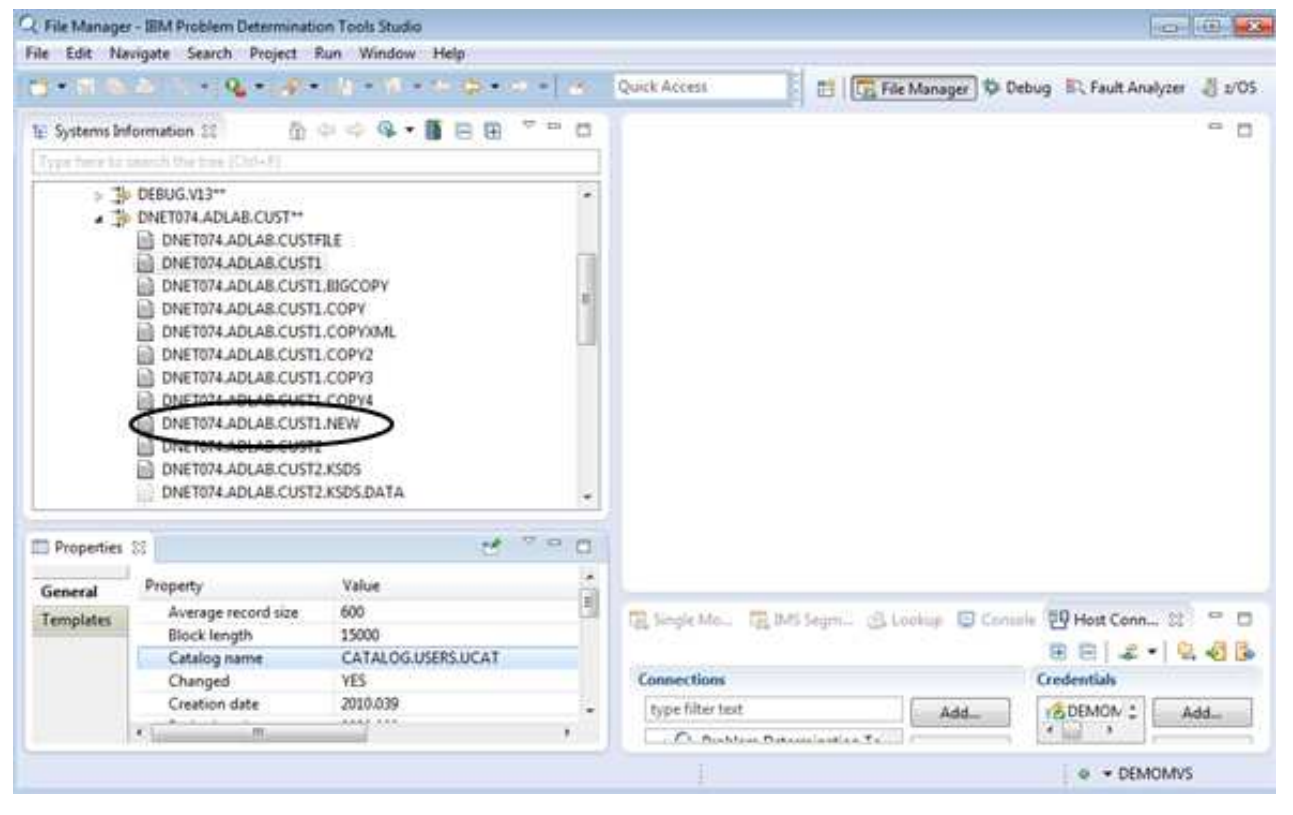

- 3. Note: You can allocate a new VSAM data set by following a similar process, except that you would select a VSAM data set type in the Allocate Wizard dialog, and specify the appropriate characteristics for the VSAM file.
- 4. You have completed this exercise.

### Lab Exercise 5 <u>Copying data sets</u>

- 1. You can run the File Manager data set copy utility from the Systems Information view.
  - a. From a data set list in the Systems Information view, right-click <u>vour-id.ADLAB.CUST1</u> (to use as the input file), then select <u>Copy Wizard</u>.

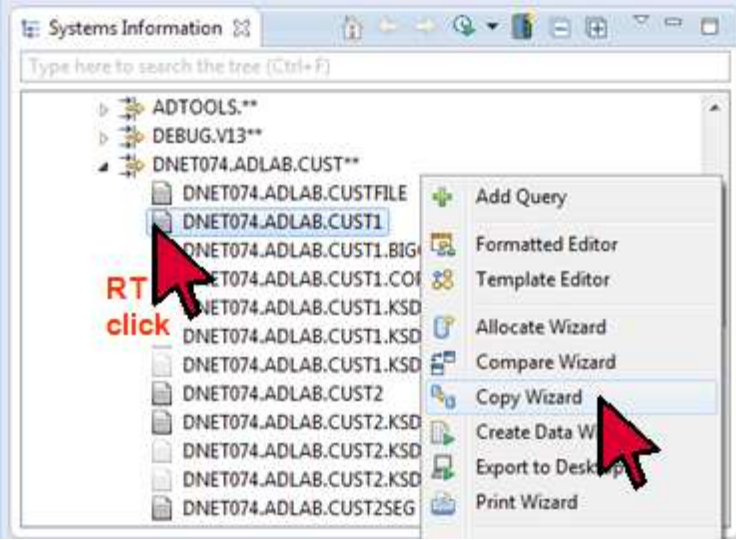

- b. In the Copy Destination Resource field, type your-id.ADLAB.CUST1.COPY, then click Next.
  - (Note: If the destination data set does not exist, it is allocated automatically using the input data set as a model.)

| py Basic S    | ettings                                                                                                    |           |
|---------------|----------------------------------------------------------------------------------------------------|-----------|
| nter the reso | urce to copy from and the resource to copy to                                                                                                    |           |
| Copy Source   | e                                                                                                    |           |
| Resource      | DNET074.ADLAB.CUST1                                                                                                    | - 6       |
| Volume        |                                                                                                    |           |
| Copy Destin   | sation                                                                                                    |           |
| Resource      | DNET074.ADLAB.CUST1.COPY                                                                                                    | - 6       |
| Volume:       |                                                                                                    |           |
|               |                                                                                                    |           |
|               |                                                                                                    |           |
|               |                                                                                                    |           |
|               |                                                                                                    |           |
|               |                                                                                                    |           |
|               |                                                                                                    |           |
|               | Finis                                                                                                    | th Cancel |
|               | The second second secon | Cances    |

- c. On the Template Selection screen, click <u>Next</u>.
  - (Note: An input and/or output copybook or template can optionally be specified for field level mapping during the copy, but it is not needed for a typical file copy.)

| Source Template   |                 |              |             |    |          |
|-------------------|-----------------|--------------|-------------|----|----------|
| Template:         |                 |              |             | 8  | - 11 9   |
| Field offsets:    |                 |              |             |    |          |
| Destination Templ | ste :           |              |             |    |          |
| Template          |                 |              |             | (a | • [13] Q |
| Field offsets:    |                 |              |             |    | + 4      |
| Generate defau    | At mapping (cop | y cottespond | ing fields) |    |          |
|                   |                 |              |             |    |          |
|                   |                 |              |             |    |          |
|                   |                 |              |             |    |          |
|                   |                 |              |             |    |          |
|                   |                 |              |             |    |          |
|                   |                 |              |             |    |          |

- d. On the Additional Options screen, click <u>Next</u>.
  - (Note: Initial position can be specified with Skip records or VSAM key.)

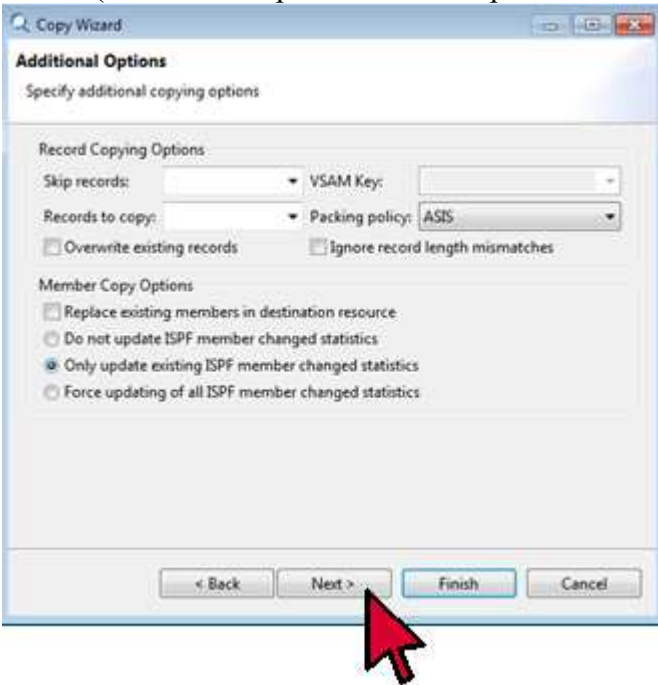

- e. On the Advanced Options screen, click **<u>Finish</u>**.
  - (Note: Record sampling options provide a way to copy only periodic subsets of records.)

| Copy Wizard                   |                                   | 0.0    |
|-------------------------------|-----------------------------------|--------|
| lvanced Options               |                                   |        |
| pecify advanced copying optic | ins                               |        |
| Source Options                |                                   |        |
| Adjust input when account     | iting for record descriptor word  |        |
| Binary record length:         |                                   |        |
| Destination Options           |                                   |        |
| Adjust output when accou      | unting for record descriptor word |        |
| Binary record length:         | * []10 Exit                       | -      |
| Record Sampling Options       |                                   |        |
| Skip:                         | ✓ Include:                        |        |
| Miscellaneous options         |                                   |        |
| Output in XML format (rec     | quires Source Template)           |        |
|                               |                                   |        |
|                               |                                   |        |
|                               |                                   |        |
| < Back                        | Not > Finish                      | Cancel |
| Reconcernent of the           |                                   | K      |
|                               |                                   |        |

- f. If the copy completed, a message is displayed indicating success.
  - Click <u>**OK**</u> To clear the message.

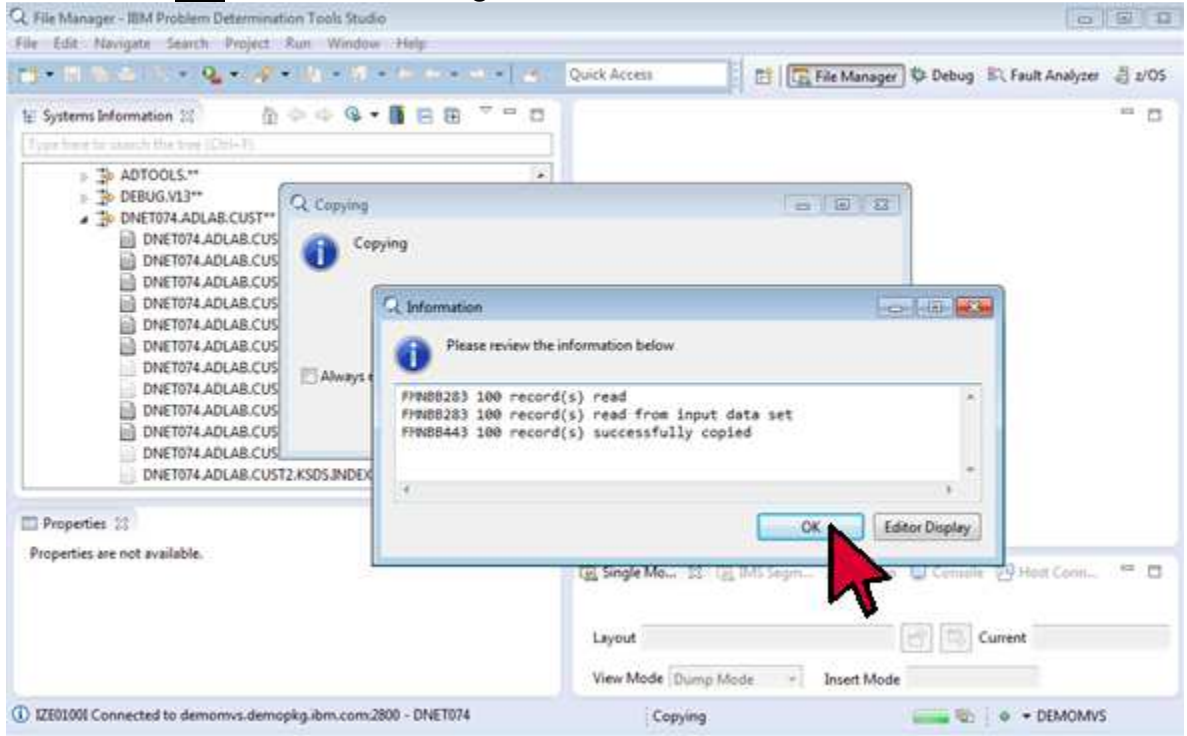

- g. The new data set is displayed in a data set list, if the name matches one of your queries.
- 2. You have completed this exercise.

### Summary

Congratulations, you have completed the exercises and have familiarized yourself with the File Manager eclipse interface.

In this lab:

- You displayed lists of files based on file name filters
- You selected and opened a file in the editor
- You used the file editor to navigate files and work with data and records
- You used a template to select records in a file and to customize how the data in a file is displayed
- You allocated a new z/OS file
- You copied a z/OS file

If you have any questions about File Manager, please contact the instructor.

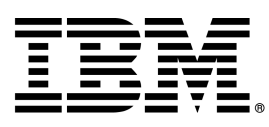

© Copyright IBM Corporation 2015. All rights reserved.

The information contained in these materials is provided for informational purposes only, and is provided AS IS without warranty of any kind, express or implied. IBM shall not be responsible for any damages arising out of the use of, or otherwise related to, these materials. Nothing contained in these materials is intended to, nor shall have the effect of, creating any warranties or representations from IBM or its suppliers or licensors, or altering the terms and conditions of the applicable license agreement governing the use of IBM software. References in these materials to IBM products, programs, or services do not imply that they will be available in all countries in which IBM operates.

IBM, the IBM logo, and other IBM products and services are trademarks of the International Business Machines Corporation, in the United States, other countries or both. Other company, product, or service names may be trademarks or service marks of others.